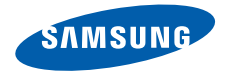

# Pocket PC 手機 SGH-i718 系列

用戶手冊

操作手機前,請仔細閱讀本手冊,並保留以便 日後參考。

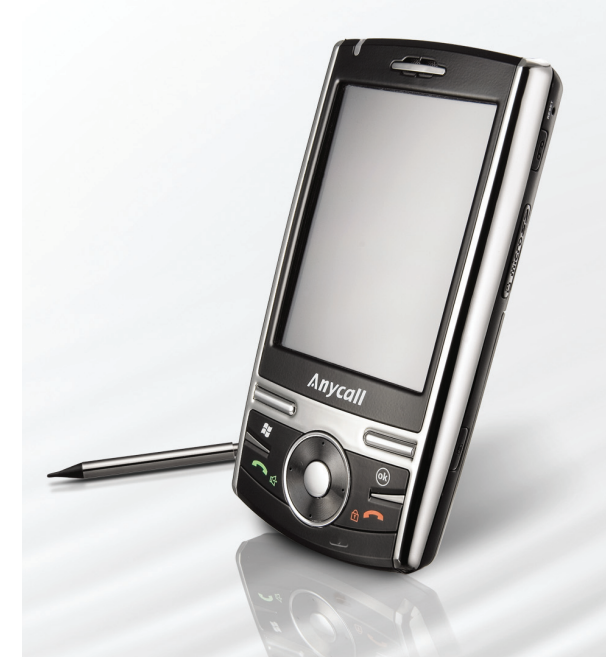

目錄

| 重要安全注意事項 |  |
|----------|--|
| エススエルのテス |  |

# 第1章:開始使用

| 配件簡介     | 6  |
|----------|----|
| 手機簡介     | 7  |
| 安裝 SIM 卡 | 9  |
| 安裝電池     | 10 |
| 手機充電     | 11 |
| 開機或關機    | 12 |
| 節省電池電量   | 12 |

# 第2章:基本知識

| 使用「Today」屏幕  | . 15 |
|--------------|------|
| 自訂手機         | . 19 |
| 使用 「應用程式啓動器」 | . 23 |
| 搜尋項目         | . 24 |
| 使用另行選購的記憶咭   | . 24 |

| 新增和移除程式   | 25 |
|-----------|----|
| 重設手機      | 28 |
| 管理記憶體     | 29 |
| 管理證書      | 29 |
| 使用互聯網上的說明 | 30 |

# 第3章:輸入資訊

| 改變文字輸入方法 |  |
|----------|--|
| 使用文字輸入方法 |  |

# 第4章:同步資訊

| 安裝 ActiveSync | 36 |
|---------------|----|
| 自訂連接設定        | 37 |
| 將手機連接到電腦      | 37 |
| 同步資訊          | 38 |
| 自訂同步設定        | 38 |

#### 目錄

# 第5章:通話功能

| 輸入 PIN 碼  | 41 |
|-----------|----|
| 檢查連接      | 41 |
| 開啓或關閉手機功能 | 41 |
| 使用撥號屛幕    | 42 |
| 撥出電話      | 43 |
| 進階通話功能    | 43 |
| 接聽或拒絕來電   | 44 |
| 調校鈴聲音量    | 45 |
| 通話中選項     | 45 |
| 與通話相關的功能  | 47 |
| 自訂手機功能    | 50 |

# 第6章:信息、互聯網和傳送器

| 信息5                | 58 |
|--------------------|----|
| Internet Explorer6 | 35 |
| Pocket MSN6        | 67 |

# 第7章:管理目錄

| 連絡人 | · | 72 |
|-----|---|----|
| 行事曆 |   | 74 |

| 記事 |  |
|----|--|
| 工作 |  |
| 鬧鐘 |  |

# *第8章: 多媒體*

| 相機                   | 80 |
|----------------------|----|
| Windows Media Player |    |
| 迷你播放器                | 87 |
| 資料管理員                |    |

# 第9章:附加程式

| 遊戲                | 91 |
|-------------------|----|
| 百寶箱               | 92 |
| 計數機               | 92 |
| 聰明轉換              | 93 |
| 名片辨識              | 93 |
| 下載代理程式            | 94 |
| Excel Mobile      | 94 |
| Word Mobile       | 96 |
| PowerPoint Mobile | 97 |
| 檔案總管              | 98 |

| 工作管理員   |  |
|---------|--|
| SIM 卡管理 |  |
| GPS     |  |
| SIM 工具箱 |  |

# *第10章:*連接

| 使用藍芽傳送    | 101 |
|-----------|-----|
| 互聯網共用     | 103 |
| 連接到互聯網或網絡 | 104 |

# 第11章:故障排除

| 常見問題    | 106 |
|---------|-----|
| 通話問題    | 108 |
| 電源和充電問題 | 108 |
| 程式問題    | 110 |

# 第12章:健康與安全資訊

| SAR 認證資訊  | 113 |
|-----------|-----|
| 使用電池的注意事項 | 113 |
| 交通安全      | 114 |
| 操作環境      | 114 |

| 電子裝置              | 115 |
|-------------------|-----|
| 可能爆炸的環境           | 116 |
| 緊急通話              | 116 |
| 其他重要安全資訊          | 117 |
| 護理與維修             | 117 |
| Microsoft 使用者授權合約 | 118 |

# 📕 重要安全注意事項

使用本手機前,請細讀以下指引,不遵守這些 規則可能導致危險或觸犯法例。

#### 緊記交通安全

駕駛時切勿使用沒有兌提裝置的手機;如要使 用電話,請先停車。

#### 入油時要關機

在入油站或靠近易燃物品和化學劑的地方,切 勿使用手機。

#### 乘飛機時要關機

手機會造成干擾。在飛機上使用手機不僅危險 且屬違法。

#### 在所有醫療設備附近要關機

在醫療設備附近要關機。醫院或醫療機構可能 使用對外來射頻能量敏感的設備。遵守一切現 行規定。

### 干擾

任何手機都可能會受到干擾,影響通話音質。

#### 特殊規定

請遵守有關場所的特別規定,在禁止使用手機 的地方,或使用手機可能會引起干擾或產生危 險 (例如在醫院)時,請關上手機。

#### 防水

本手機並不防水。請保持手機乾爽。

#### 小心使用

只可在正常位置(耳邊)使用手機。開機後, 不要無故用手觸摸天線。

#### 緊急通話

輸入當地使用的緊急電話號碼,然後按 ⊡ 鍵。請盡量提供準確具體的資訊,不要隨便掛 斷通話。

#### 勿讓兒童接觸手機

本手機及其部件和配件應放在兒童接觸不到的 地方。

#### 配件及電池

請只使用三星認可的手機電池和充電器,如耳 機和電腦數據纜線。使用非三星認可的配件或 電池會對您或您的手機造成傷害,並可能引起 危險。

#### 警告:

- 使用不合規格的電池可引起爆炸。
- •請依正確的指引棄置已損耗的電池。

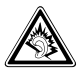

若音量過大,長時間使用耳機可能會損 害您的聽覺。

#### 使用認可軟件

請使用三星公司認可的軟件。使用非認可軟件 可能會損壞您的手機。

#### 合格檢修服務

只有合資格的維修人員,才可檢修您的手機。

詳細的安全資訊,請參閱第 113 頁的 「健康與 安全資訊」∘

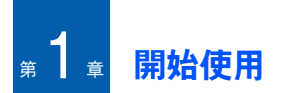

恭喜您購買新的 Pocket PC 手機!本章可幫助 您設定手機、給手機電池充電及熟悉手機的各 個部件。

# 📕 配件簡介

您的包裝盒中包括下列物品:

- 手機
- 電池
- 旅行充電器
- 光碟<sup>1</sup>
- 快速參考指南
- 附加手寫筆
- PC 數據電線

另外,您可從當地三星經銷商購買下列配件。

- ・ PC Link 光碟
- PC 數據連接線
- 旅行充電器
- 桌面充電器
- 直線耳機
- •記憶咭 (microSD)
- 車載充電器/適配器
- 手寫筆
- 簡易汽車免提裝置
- 標準電池
- 註: 視乎您所在的國家或服務供應商,手機附件 及三星經銷商供應的配件可能有所不同。

<sup>1.</sup> 一張光碟內包含 Microsoft ActiveSync 軟件、附加軟件及應 用程式。另一張光碟包含 PDF 格式的用戶使用手冊。

# 手機簡介

### 前視圖

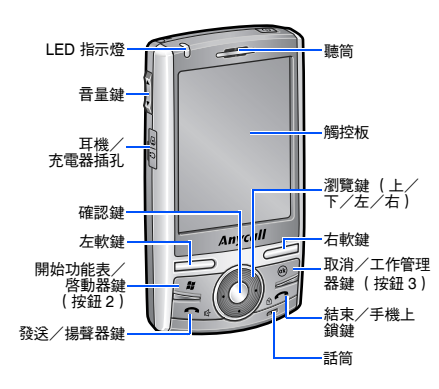

後視圖

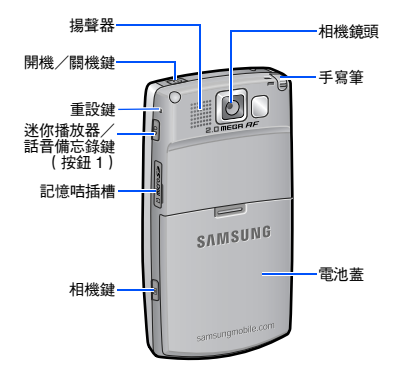

#### 開始使用

# 手機按鍵

| 按鍵  | 說明                                                                            |
|-----|-------------------------------------------------------------------------------|
| 0   | <ul> <li>・按住可開機或關機。</li> <li>・按一下可啓動或取消睡眠模式。</li> </ul>                       |
|     | 按一下可執行該鍵上方屏幕即刻<br>顯示的指令。                                                      |
| Â;  | <ul> <li>按一下可從任何應用程式開啓<br/>開始功能表。</li> <li>按住可開啓「應用程式啓動<br/>器」。</li> </ul>    |
| (6) | <ul> <li>・按一下可返回上一個屏幕。</li> <li>・按住可開啓「工作管理器」。</li> </ul>                     |
|     | <ul> <li>按一下可開啓撥號屏幕。</li> <li>按一下可撥出或接聽電話。</li> <li>通話時按住可啓動揚聲器功能。</li> </ul> |
|     | <ul> <li>按一下可在文字輸入欄位中移<br/>動浮標。</li> <li>按一下可捲動清單。</li> </ul>                 |

| 按鍵     | 說明                                                                                  |
|--------|-------------------------------------------------------------------------------------|
| 0      | 按一下可確認選擇或執行所選的<br>應用程式。                                                             |
|        | <ul> <li>・按一下可結束通話。</li> <li>・按一下可返回至「Today」屏<br/>幕。</li> <li>・按住可鎖定手機。</li> </ul>  |
| в      | <ul> <li>按一下可開啓迷你播放器。</li> <li>按住可錄製話音備忘錄。</li> </ul>                               |
| 8      | <ul> <li>・按住可開啓相機。</li> <li>・按一下可拍照(相機模式)或<br/>錄影(攝影機模式)。</li> </ul>                |
| ×<br>v | <ul> <li>・按一下可調校系統音量。</li> <li>・通話時,按一下可調校通話音量。</li> <li>・來電時,按一下可使鈴聲靜音。</li> </ul> |

### 使用手寫筆

手機的主屏幕是一個觸控面板,讓您觸摸屏幕 便可選擇項目或對手機發出指令執行特定功能。 從手寫筆筒中取出手寫筆。當您不使用手寫筆 時,請將手寫筆插回手寫筆筒。

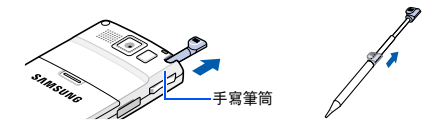

使用手寫筆:

**輕觸**:使用手寫筆輕觸屏幕,可選擇或執行一 個應用程式或命令。輕觸就像在電腦上按一下 滑鼠。

**拖曳**:在屏幕上按住手寫筆並拖動可選擇多個 項目或文字,或移動進程指示列或捲軸。

**按住**:使用手寫筆按住一個項目,可檢視該項 目的可用動作清單。輕觸顯示的彈出式功能表, 可執行所需動作。 註: 為防止刮花,請勿使用眞筆、鉛筆或其它尖 銳物體在屏幕上輕觸或書寫。

### 安装 SIM 卡

當您申請電話網絡時,會獲得一張插入式 SIM 卡,其中載有您申請的服務的詳細資訊,例如 PIN、可選擇的服務和許多其他詳細資訊。

- 所有 SIM 卡應放在兒童接觸不到的地方。
- 刮花或彎曲 SIM 卡,很容易損壞 SIM 卡及其 觸點,因此,觸摸、插入或移除 SIM 卡時, 要格外小心。
- 當您插入或移除 SIM 卡時,應經常確保手機 電源已關閉。

開始使用

# 插入 SIM 卡

1. 取下電池蓋。

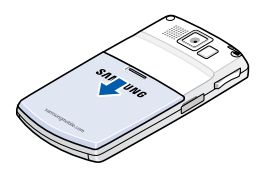

 如圖所示,插入 SIM 卡,確保咭的金色接觸 點向下。

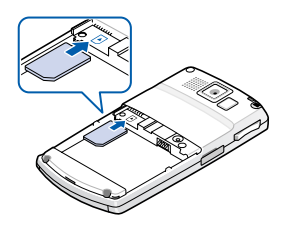

繼續安裝電池。請參閱下一頁。

### 移除 SIM 卡

要移除 SIM 卡,從插槽中取出記憶咭。

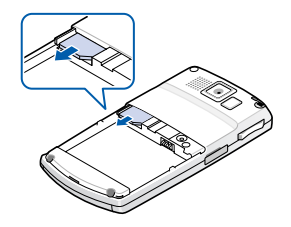

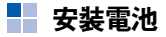

手機由充電式鋰電池供電。請只使用認可的電 池和旅行充電器。詳情請諮詢當地的三星經銷 商。

### 安装電池

1. 取下電池蓋。

2. 如圖所示,將電池插入電池盒。

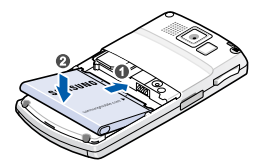

- 開機前,請確保電池已安全鎖定。
- 3. 重新蓋上電池蓋。

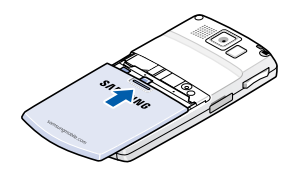

# 移除電池

- 如有需要,按住 
   圖 關閉手機,直至顯示關 機影像。
- 2. 取下電池蓋。
- 3. 從手機中拿出電池。

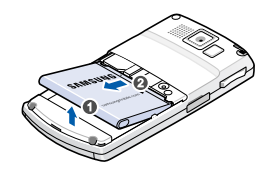

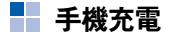

手機充電時,充電圖標 (↔) 顯示在屏幕的狀態 列中。 開始使用

### 使用旅行充電器

1. 將旅行充電器的接頭插入手機左側。

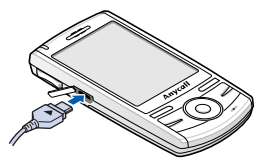

- 2. 將充電器插入標準交流電源插座。
- 充電完成後,請從交流電源插座中拔出充電器。
- 4. 從手機上拔下旅行充電器。

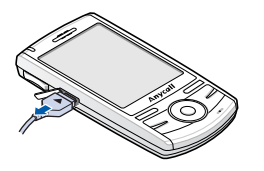

註: 切勿在充電時移除電池。可能會引起故障並 損壞手機。

# 

按住手機頂部的 ⓪ 可開啓手機。手機登入本 地網絡並接收網絡訊號。您現在便可撥出或接 聽電話並使用手機上的程式。

當您首次開啓手機電源或執行硬件重設後,請 遵循手冊進行調校並設定時間及日期。

要關閉手機,請按住 回。

# 🍡 節省電池電量

您可按以下方法節省電量:

- 按一下 回,切換至睡眠模式。手機將關閉顯示屏並停止 CPU 操作。
  - 註:按一下 ② 或任何鍵 (視乎喚醒按鈕的設定),可取消睡眠模式。在開始功能表中,輕觸設定→個人標籤 → 喚醒按鈕。
- 調校電源設定和背景燈設定。詳情請參閱第 13頁。
- 關閉手機上執行的多個應用程式。手機在執行多項工作時的耗電速度更快,並會導致手機系統反應緩慢。

註:關閉多媒體應用程式,例如相機或媒體播 放器,能讓手機恢復一些電量。

### 電量不足警告

電量不足時,手機顯示「電量不足」圖標 (**仁**) 和警告信息。若發生此種情況,請及時充電。

電量嚴重不足時,手機將關閉背景燈以減少電 量消耗。

如果手機電池電量不足,將顯示信息 「主電量 不足」。

### 調校電源設定

您可調校電源設定來節省電池電量。待機時, 手機經過指定的不使用時間後進入睡眠模式, 因此耗電量非常低。這有助於保存儲存在 RAM 中的程式和數據。

較低的設定可延長電池的使用時間。相反,較 高的設定可縮短電池的使用時間,並將手機處 於待機狀態。 要調校電源設定:

- 在開始功能表中,輕觸設定 → 系統標籤 → 電源。
- 2. 選擇電源設定:

在**電池**標籤中,檢查剩餘電量。

在**進階**標籤中,設定在不使用手機且使用主 電池作為電源或連接至外部電源時,手機經 過一段時間後是否切換至睡眠模式。

在經濟標籤中,設定如果在指定時間內未使 用手機,便啓動省電模式。手機顯示屏暗 淡,CPU將以低速操作。

在 LCD 關閉標籤中,設定建立通話後顯示屏 亮著的時間。指定時間過後,顯示屏關閉。

3. 輕觸 ok ∘

### 調校背景燈設定

您可以開啓或關閉屏幕的背景燈以減少電量消 耗。

要調校背景燈設定:

- 1. 在開始功能表中,輕觸設定。
- 在系統標籤中,輕觸夜光照明。
- 3. 選擇背景燈設定:

在**電池電源**標籤中,設定如果在指定時間內 未使用手機,手機是否自動關閉背景燈。

在**外部電源**標籤中,當連接外部電源時,如 果在指定時間內未使用手機,設定手機是否 自動關閉背景燈。

在鍵盤標籤中,如果在指定時間內未使用手機,設定手機是否自動關閉鍵盤背景燈。您 也可設定鍵盤背景燈在白天關閉。

在**亮度**標籤中,選擇亮度等級。

4. 輕觸 ok °

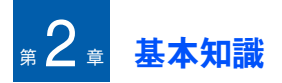

本章說明使用手機的基本資訊,例如自訂手機 及使用互聯網上的說明。

# 📕 使用「Today」屏幕

首次開啓手機時,您將看到「Today」屏幕。 您也可以在任何應用程式中輕觸開始 → Today 顯示該屏幕。

在「Today」屏幕上,您可以看到該日的重要 資訊,例如目前日期和時間、未讀取的信息及 手機概況。

# 狀態列

在屏幕的頂行,狀態列顯示的圖標表示手機的 目前狀態。可能會顯示以下圖標:

| 圖標         | 說明                                                                                                 |
|------------|----------------------------------------------------------------------------------------------------|
| ģ          | 表示電池狀態:<br>• <b>価</b> :主電池已滿。<br>• <b>仁</b> :主電池電量不足。<br>• <b>仁</b> :主電池正在充電。                      |
| <b>4</b> € | 調校系統音量和鈴聲音量的等級。<br>您也可關閉聲音或切換到震機模<br>式。如果您選擇關,便會出現 <b>√</b> ×。<br>如果您選擇 <b>震動</b> ,便會出現 <b>√</b> 。 |
| G          | 在可連接 GPRS 網絡時出現此圖<br>標。在已接通 GPRS 時,便會出<br>現 <sup>[4]</sup> ]。                                      |

#### 基本知識

| 圖標         | 說明                                                                                                 |
|------------|----------------------------------------------------------------------------------------------------|
| B          | 可連接 EDGE 網絡時,便會出現<br>此圖標 ∘ 已接通 EDGE 時,便會<br>出現 <b>밐</b> 」○                                         |
| *          | 當您在外地漫遊且連接到不同網絡<br>時,便會出現此圖標。                                                                      |
| <b>%</b> 1 | 顯示訊號強度。輕觸該圖標顯示網<br>絡連接狀態:<br>• <b>♀</b> :您身處服務區之外,或身處<br>受限服務區。<br>• <b>♀<sub>x</sub>:手機功能已關閉。</b> |
| ×          | 當您身處服務區之外時出現。此圖<br>標出現時,您不能撥出或接聽電<br>話。當手機未安裝 SIM 卡時,該<br>圖標為灰色且出現 <b>`凸</b> 。                     |
| <b>.</b>   | 已連接到電腦時出現。輕觸該圖<br>標,彈出信息表示正在連接到電腦<br>並自訂連接設定。                                                      |

| 圖標             | 說明                                                                             |
|----------------|--------------------------------------------------------------------------------|
| t <del>)</del> | 正在進行同步時出現。<br>視乎網絡類型,您可檢視以下圖<br>標:<br>• ◘,:在 GPRS 網絡中同步。<br>• ■,:在 EDGE 網絡中同步。 |
| t,×,+          | 未連接到其他裝置或網絡時出現。                                                                |
| 1              | 表示收到新的即時信息。                                                                    |
| X              | 收到新的電子郵件或簡短信息時出<br>現 ∘                                                         |
|                | 收到新的多媒體信息時出現。                                                                  |
| <b>.</b>       | 正在進行話音通話時出現。                                                                   |
| €il            | 正在進行數據通話時出現。                                                                   |

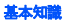

| 圖標             | 說明                                  |
|----------------|-------------------------------------|
| હ              | 有未接來電時出現。輕觸可檢視未<br>接來電詳情。           |
| <b>C</b>       | 有保留通話時出現。                           |
| Ģ              | 需要更多空間顯示狀態圖標時出<br>現 ∘ 輕觸可檢視所有狀態圖標 ∘ |
| <del>.</del> ۵ | 手機出現問題時出現,例如輸入了<br>錯誤的號碼。輕觸可顯示指令。   |

### 從 「Today」 屏幕存取資訊

在「Today」屏幕上,您可以檢視:

- 目前時間及日期
- 無線網絡或藍芽連線狀態
- 相片連絡人
- 未讀取的簡短信息或多媒體信息
- 需要完成的工作
- 即將進行的約會
- 手機上鎖狀態

有關更改顯示項目的更多資訊,請參閱 「自訂 「Today」屏幕資訊」。

#### 自訂「Today」屏幕

您可以依照個人喜好自訂「Today」屏幕。

#### 更改背景影像

- 在開始功能表中,輕觸設定→個人標籤→ Today → 外觀標籤。
- 2. 選擇您喜歡的背景主題。
- 要使用自己的背景影像,輕觸使用此圖片作 為背景核選方塊並輕觸瀏覽以查找所需檔案。 選擇資料夾和檔案類型。然後輕觸您想使用 的影像。
- 3. 輕觸 ok °

基本知識

- 自訂「Today」屏幕資訊
- 在開始功能表中,輕觸設定 → 個人標籤 → Today ○
- 2. 在**項目**標籤中:
  - ・清除核選方塊,可移除「Today」屏幕中 的資訊。
  - 選擇項目並輕觸上移或下移,可更改其位置。
  - 輕觸選項 ... , 自訂其他工作和約會資訊。
- 3. 輕觸 ok °

#### 更改時鐘類別

- 1. 在「Today」屏幕中,按住時鐘。
- 2. 輕觸選項 ... •
- 在時鐘一欄,選擇時鐘類別○當您設定數碼 時鐘時,可顯示雙時鐘並更改時間格式,12 小時或24小時○
- 4. 輕觸 ok °

#### 設定 Photo Contact

您可以顯示連絡人的來電者影像,以便直接從 「Today」屏幕中撥號或發送信息。

要設定相片連絡人:

- 1. 在「Today」屏幕中,輕觸點選這裡以設定 照片連絡人 → 照片標籤。
  - 註:輕觸照片連絡人的圖標或按住照片連絡人 並選擇選項 ... ∘您可以更改相片連絡人的 設定 ∘
- 2. 輕觸新增。
- 3. 選擇帶有來電者影像的連絡人。
- 如果連絡人有多個項目,選擇一個號碼或電子郵件位址。
- 註: 在詳細資訊標籤中,您可以選擇輕觸 「Today」屏幕上的相片時所需執行的預設動 作。

5. 輕觸 ok °

要使用相片連絡人:

在「Today」屏幕中,輕觸所需的相片連絡人。 相片便會執行您已設定的動作。您也可按住相 片連絡人,為連絡人號碼選擇其他動作。

#### 建立您自己的「Today」屏幕

- 在開始功能表中,輕觸設定→個人標籤→ Multiple Today。
- 2. 輕觸新增。
- 輸入屏幕名稱並從主題的下拉清單中選擇主 題○
- 4. 輕觸「Today」屏幕上顯示的資訊。
- 5. 輕觸 ok 儲存設定。
- 6. 輕觸**套用**。

# ▋ 自訂手機

您可以自訂手機設定,以配合您的使用方法。

### 地區設定

您可以更改有關國家相應的地區、號碼、貨幣 和時間及日期格式。

- 註: 有關使用「地區設定」的詳情,請參閱互聯 網上的說明。
- 在開始功能表中,輕觸設定 → 系統標籤 → 區域 設定。

輕觸屏幕底部的標籤並在各個欄位中選擇所需 選項。可用選項取決於**地區**標籤上所選擇的地 區。

### 時間及日期設定

當您首次開機時,請遵循手冊設定時間。如出 現以下情況,請重新設定時間:

- 電池已完全放電。
- 執行手機的硬件重設。
- 1. 在開始功能表中,輕觸設定 → 系統標籤 → 時鐘與鬧鐘 → 時間標籤。

2. 從下拉淸單中選擇時區。

#### 基本知識

 輕觸小時、分鐘或秒,然後輕觸向上或向下 箭頭更改時間設定。

#### 註:

- 您可以在區域設定中更改時間及日期格式○請參 閱第 19 頁○
- 您可以在其他標籤中選擇在所有程式的標題列類
   示時鐘,設定在狀態列顯示目前時間。
- 4. 在日期欄位中輕觸向下箭頭,顯示行事曆。
- 輕觸行事曆中的日期,選擇目前日期。
   您可以在行事曆頂部輕觸向左或向右箭頭, 在行事曆中前後移動。
- 6. 輕觸 ok °
- 7. 輕觸是,儲存您的時間及日期設定。

您可以選擇**到訪地**選項,設定您所瀏覽位置的時 間及日期。

#### 營運商設定

您可視乎個人需要,更改您的服務供應商。當 您已更改服務供應商時,WAP、MMS、「互連 網連接設定」會依照您所選定的供應商自動更 改。

- 1. 在開始功能表中,輕觸設定 → 系統標籤 → 網絡系統業者設定。
- 2. 選擇您所需的服務供應商並輕觸**套用**。

3. 輕觸 ok °

### 擁有者資訊

擁有者資訊可識別手機的擁有者或用戶。您可 使用姓名、公司、地址、手機號碼、電子郵件 位址及備註資訊的欄位。

- 在開始功能表中,輕觸設定→個人標籤→ 我的資訊。
- 2. 在識別資訊標籤中,輸入用戶資訊。
- 如果要添加註釋,請輕觸附註標籤,然後輸入附註。

4. 輕觸 ok ∘

註: 當您從睡眠模式返回或開機時,可顯示擁有 者資訊或備註,或兩者兼之。在選項標籤 中,輕觸所需項目。

### 錯誤報告設定

您的手機具有「錯誤報告」功能,可通知您程 式中能損毀手機系統的錯誤。您可以啓用或停 用該功能。

- 1. 在開始功能表中,輕觸設定 → 系統標籤 → 錯誤報告。
- 2. 選擇啟用錯誤報告或停用錯誤報告。
- 3. 輕觸 ok °

### 手機上鎖設定

使用手機上鎖設定,可以防止手機被擅用。

#### 手機自動上鎖設定

您可指定保密密碼鎖定手機。

一旦啓用密碼設定,在每次使用 ActiveSync 存 取密碼設定選項、喚醒手機、重新啓動系統或 同步資訊時,都要求輸入密碼。 要設定密碼:

- 在開始功能表中,輕觸設定→個人標籤→ 鎖定→密碼標籤。
- 輕觸如果装置未使用超過以下時間則提示核選 方塊,選擇手機在閑置了多長一段時間後將 要求您輸入密碼。

您可以選擇 0 分鐘到 24 小時間的時間。

- 3. 在密碼類型欄位中,選擇密碼類別。
- 4. 在**密碼**欄位中,輸入密碼。
- 5. 在**確認**欄位中,重新輸入密碼。
- 如有需要,輕觸提示標籤並輸入密碼提示, 以防忘記密碼。
- 7. 輕觸 ok ∘
- 8. 當確認信息顯示時,輕觸是。

#### 手機手動上鎖設定

當您已鎖定手機時,除了 回 鍵外,您無法輕 觸屏幕及按任何鍵。

# 要鎖定手機,輕觸裝置鎖定已解除或按住「Today」屏幕上的

要解除鎖定手機,輕觸「Today」屏幕上的解除鎖定,然後輕觸解除鎖定。

### 鈴聲及通知設定

當您有來電或收到信息、輕觸屏幕或按手機上 的按鈕時,手機會以不同的方式提醒您。例如, 如果您在**行事曆**中設定了約會,或在**時鐘與鬧鐘** 中設定了鬧鐘,手機會用以下方法通知您:

- 在屏幕上顯示信息匣。
- 播放指定鈴聲。
- LED 指示燈閃爍。
- 手機震動。

要選擇提醒類別和鈴聲:

- 在開始功能表中,輕觸設定→個人標籤→ 聲音及通知。
- 2. 選擇選項。在此處選擇的選項適用於整台手機。

在**音量**標籤中,選擇您想聽到鈴聲的動作。 在**通知**標籤中,設定不同事件的通知。

3. 輕觸 ok ∘

#### 註:

- 您可以輕觸狀態列中的 ◀€<sup>1</sup> 然後移動 □€ 圖標 下的投影片來調校系統音量。
- 您可以輕觸狀態列中的 ◀ € 並選擇震動,切換至 震機模式。您也可按住撥號屏幕中的 #。

### 屏幕重新調整

當您首次開機時,請遵循手冊進行調校。如果 發生以下情況,請重新調校屏幕:

- 手機無法對您的屏幕輕觸作出正確的反應。
- 執行手機的硬件重設。

要重新調校屏幕:

- 在開始功能表中,輕觸設定 → 系統標籤 →
   螢幕 → 一般標籤。
- 2. 輕觸校準螢幕開始重新調校。
- 輕觸出現在各個位置上的十字線○輕觸十字 線時要準確○
- 4. 輕觸 ok °

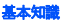

### 應用程式按鈕設定

自訂應用程式按鈕能讓您將不同的應用程式與 手機上可設定程式的按鈕相關聯。

要重新指定按鈕:

- 在開始功能表中,輕觸設定→個人標籤→ 功能鍵→程式功能鍵標籤。
- 2. 輕觸要重新指定的按鈕。
- 從按鈕指定下拉淸單中選擇要指定到所選按 鈕的應用程式。
- 4. 輕觸 ok °

輕觸上/下控制標籤可調校向上/向下控制的延 遲時間和重複速度。

詳情請參閱互聯網上的說明。

### ▋ 使用 「應用程式啟動器」

手機帶有 「應用程式啓動器」,能讓您使用常 用程式、網站、檔案或資料夾的快速鍵快速存 取。 要開啓 「應用程啓動器」:

輕觸「Today」屏幕上的啟動程式或按住 💽 。 您也可輕觸開始功能表,再輕觸程式集 → 啟動 程式存取該應用程式。

#### 存取項目

在「應用程式啓動器」屛幕中,選擇類別→ 程式。

### 新增您常用的項目

您可以設定常用項目的應用程式清單。

#### 新增您常用的項目

- 在「應用程式啓動器」屏幕中,輕觸我的最 愛(○)。
- 2. 輕觸功能表 → 新增 → 新增項目的類別。
- 選擇應用程式、選擇 URL、或選擇文件或資料夾。
- 4. 如有需要,輕觸選擇。
- 5. 重複步驟 2 和步驟 3,新增其他項目。

#### 基本知識

#### 更改常用項目的順序

- 在「我的最愛」資料夾中,移至您所需的項目。
- 2. 輕觸功能表 → 移動。
- 3. 輕觸選定項目旁邊的向上或向下箭頭。
- 4. 完成後,輕觸完成。

#### 刪除您常用的項目

- 1. 在「書籤」資料夾中,移至您所需的項目。
- 2. 輕觸功能表 → 刪除或全部刪除。
- 3. 輕觸確定, 確認刪除。

# - 搜尋項目

手機上的**搜尋**應用程式可幫助您快速搜尋數據 項目。

- 1. 在開始功能表中,輕觸程式集 → 搜尋。
- 在搜尋欄位中輸入您想要查找的數據名稱, 輕觸類型欄位選擇數據類別。

3. 輕觸搜尋,開始搜尋。

項目名稱將會出現在標題爲結果的方塊中。

4. 輕觸您要檢視的項目。

# 📕 使用另行選購的記憶咭

手機帶有與 microSD 記憶咭兼容的擴展槽,主要用於備份或傳輸檔案和數據。

### 插入記憶咭

- 1. 確保手機不處於睡眠模式。
- 將記憶咭插入記憶咭插槽,帶有標籤的一面 向下,直至扣緊位置。如果記憶咭沒有在手 機上突出,表示它已經被裝好。
- 註:請只使用與手機兼容的記憶咭。使用不兼容的記憶咭,例如安全數碼 (SD) 咭,可能會損壞咭、手機和儲存在咭上的數據。

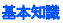

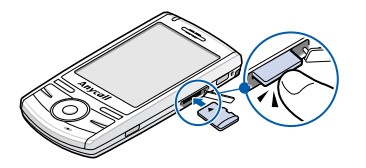

### 移除記憶咭

要移除記憶咭,向內推動並鬆開,使它從槽中 鬆脫出來。然後取出記憶咭。

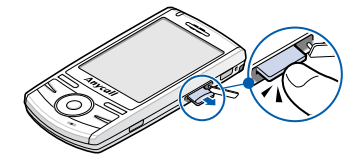

#### 使用記憶咭指引

請遵循記憶咭附帶的說明使用,或向記憶咭製 造商索取更多資訊。

- 有些記憶咭耗電量很大。要避免在使用記憶
   咭時完全放電,盡可能將手機連接交流電源
   插座。
- 如果電量嚴重不足,切勿將數據儲存到記憶
   咭。這可能會導致數據遺失。
- ・ 當操作執行到一半時(例如儲存數據到記憶 ・ ・ 切勿關機 ○

# 新增和移除程式

出廠時新增至手機的程式儲存在 ROM (只讀記 憶體)內。您無法移除該軟件,且決不會因為 意外而遺失 ROM 上的內容。ROM 應用程式能 夠更新當使用特別安裝程式是 \*.cab.pkg, \*.cab.pku 或 \*.cab.pks 延伸檔案。在出廠安裝 後新增至手機的所有其他程式和數據檔案都儲 存在 RAM (隨機存取記憶體)內。 只要手機有足夠的記憶體,您便可安裝為手機 而設的任何程式。最常用來查找手機軟件的地 方是 Microsoft 網站 (http://www.microsoft.com/ windowsmobile)。

### 使用 ActiveSync 新增程式

在手機和電腦之間執行同步操作,便可安裝從 互聯網上下載的程式或所提供的軟件光碟中包 含的程式。

首先,您必須確定手機及處理器類別,才瞭解 應安裝軟件的哪一個版本。

- 1. 在開始功能表中,輕觸設定 → 系統標籤 → 關於。
- 2. 在版本標籤中,記下處理器欄位中的資訊。
- 從互聯網上下載程式到電腦,或將已載有程 式的光碟插入電腦。

您可檢視單個的 \*.xip、\*.exe 或 \*.zip 檔案以 及 Setup.exe 檔案,或該等檔案用於不同裝 置類型及處理器的多種版本。確保選擇專為 手機和產品處理器類別設計的程式。

 4. 請細讀安裝說明、讀我檔案或程式附帶的文件。

- 5. 將手機連接到電腦,確保 ActiveSync 執行。 有關同步的更多資訊,請參閱第 36 頁。
- 6. 連按兩下電腦上的 \*.exe 檔案。

如果該檔案是安裝程式,安裝精靈將開始執 行。請遵循屏幕上的說明進行操作。軟件安 裝後,安裝程式自動將軟件傳送到手機。

如果該檔案不是安裝程式,您將會看到一條 錯誤信息,它是為另一種電腦類別而設計 的。您必須將該檔案移至手機。如果您在讀 我檔案或文件中無法查找到程式的安裝說 明,請使用 ActiveSync Explore 將程式檔案 複製到手機上的資料夾。使用 ActiveSync 複 製檔案的更多資訊,請參閱電腦上的 「Microsoft ActiveSync 說明」。

7. 安裝完成後,輕觸開始→程式集,然後輕觸 程式圖標將其打開。

### 直接從互聯網新增程式

首先,您必須確定手機及處理器類別,以瞭解 安裝軟件的版本。

- 在開始功能表中,輕觸設定 → 系統標籤 → 關於。
- 2. 在版本標籤中,記下處理器欄位中的資訊。
- 使用手機上的 Internet Explorer,直接從互 聯網上將程式下載到手機。

您可檢視單個的 \*.xip、\*.exe 或 \*.zip 檔案以 及 Setup.exe 檔案,或該等檔案用於不同裝 置類型及處理器的多種版本。確保選擇專為 Pocket PC 和產品處理器類別設計的程式。

- 請細讀安裝說明、讀我檔案或程式附帶的文件。許多程式提供有特定的安裝說明。
- 輕觸檔案,例如 \*.xip 或 \*.exe 檔案。安裝精 靈將開始執行。遵循屏幕上的說明進行操 作。
- 6. 安裝完成後,輕觸開始→程式集,然後輕觸 程式圖標將其打開。

### 新增程式到開始功能表

手機上安裝了新程式後,您可以將他們新增到 開始功能表,便可從「Today」屏幕將其快速 開啓。您可在開始功能表註冊多達 7 個程式。

- 在開始功能表中,輕觸設定 → 個人標籤 → 功能表。
- 2. 輕觸您要新增程式的核選方塊。

如果您無法檢視程式清單,您可用手機上的 檔案總管應用程式將程式移至開始功能表資 料夾,或用電腦上的 ActiveSync 建立程式的 快速鍵並將快速鍵置於開始功能表資料夾 中。

3. 輕觸 ok °

### 移除程式

- 1. 在開始功能表中,輕觸設定 → 系統標籤 → 移除程式。
- 2. 選擇您要刪除的程式,然後輕觸移除。
- 當確認信息出現時,輕觸是。
   該程式將從手機中移除。

#### 4. 輕觸 ok ∘

如果該程式未出現在已安裝的程式清單中,請 在程式屏幕中找出它,按住圖標,然後輕觸在 彈出式功能表中的**刪除**。 您也可使用硬件重設,移除儲存在 RAM 中的所 有程式和數據。詳情請參閱第 28 頁。

### 重設手機

您可以執行軟件重設或硬件重設。在軟件重設 時,開啓程式的某些數據可能會遺失。但是, 硬件重設會淸除新增的新程式,即手機僅保留 購買時所安裝的軟件。

您可以重設系統,將手機恢復至出廠設定,並 移除所有新增的程式和數據。

#### 執行軟件重設

如果手機反應緩慢、停止反應或凍結,請嘗試 軟件重設。軟件重設會使手機重啓並重新調校 記憶體分配。開啓窗口中未儲存的數據可能會 遺失。 要執行軟件重設:

用手寫筆按一下手機右側孔內的重設鍵。

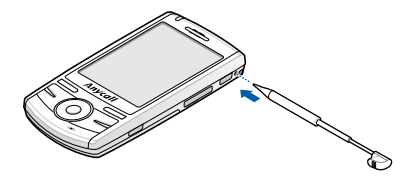

### 執行硬件重設

您可以重設手機設定並淸除記憶體中所有新增 的數據。

在開始功能表中,輕觸設定 → 系統標籤 → 系統 重設 → 系統重設。在輸入欄位輸入 「是」並輕 觸是。

大約5秒後,手機重新啓動系統,然後開始調 校步驟。

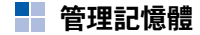

記憶體提供有關系統記憶體和記憶咭可用容量 的資訊。您也可檢視目前操作程式的清單。 手機記憶體在儲存記憶體和程式記憶體之間共 用。儲存記憶體用來儲存您所建立的資訊和安 裝的程式,程式記憶體用來執行手機中的程式。

註: 同時執行多項工作將會減少手機的儲存記憶 體,並會導致手機系統反應緩慢。

要檢視並更改記憶體分配:

- 在開始功能表中,輕觸設定 → 系統標籤 → 記憶體。
- 2. 在**主記憶體**標籤中,檢查記憶體。

在儲存卡標籤中,將記憶咭插入手機時便可 檢視其中可用的記憶體容量。

在執行程式標籤中,您可以檢視目前操作的 程式清單,並可停止任何一個。

詳情請參閱互聯網上的說明。

3. 輕觸 ok ∘

管理證書

您可以在手機上新增並刪除公開金鑰證書。證 書可幫助您在登錄受安全保護的網絡時確定身 份,或確定所連接的其他電腦身份,例如伺服 器。

#### 管理個人證書

個人證書可幫助您在登錄受安全保護的網絡時 確定身份,例如公司網絡。

在開始功能表中,輕觸設定 → 系統標籤 →
 憑證 → 個人標籤。

清單顯示證書發行者的名稱及有效期。

2. 要檢視更多詳情, 請輕觸清單中的證書。

#### 管理根證書

根證書可幫助您確定所連接的伺服器的身份。 這有助於防止未授權的用戶存取您的手機和資 訊。

在開始功能表中,輕觸設定 → 系統標籤 →
 憑證 → 根目錄標籤 ○

清單顯示證書發行者的名稱及有效期。

2. 要檢視更多詳情,請輕觸所需證書。

基本知識

▋ 使用互聯網上的說明

您的手機受其他線上資訊或隨手機附送之光碟 中的資訊支援。

| 有關資訊:             | 請參閱:                                                                                                    |
|-------------------|----------------------------------------------------------------------------------------------------|
| 手機中的程式,           | 「用戶手冊」和互聯網<br>上的說明。要檢視互聯<br>網上的說明,請輕觸開<br>始→說明。                                                                                                    |
| 可安裝在手機上的<br>其他程式, | 附送光碟∘                                                                                                    |
| 連接到電腦並與電<br>腦同步,  | 「用戶手冊」或電腦中<br>的「Microsoft<br>ActiveSync 說明」。要<br>檢視「Microsoft<br>ActiveSync 說明」,請<br>按一下 Windows 工作<br>列中的 ActiveSync 圖<br>標,再按一下開啟<br>Microsoft ActiveSync<br>→ 說明 → Microsoft<br>ActiveSync 說明。 |

| 有關資訊:             | 請參閱:                                                          |
|-------------------|---------------------------------------------------------------|
| 最新更新和詳細的<br>技術資訊, | 在電腦 Microsoft<br>ActiveSync 資料夾中和<br>隨機附送的軟件光碟上<br>的讀我檔案。     |
| 手機中的最新資訊,         | http://<br>www.microsoft.com/<br>windowsmobile/<br>pocketpc ° |

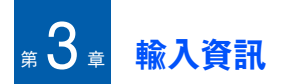

您可以使用不同的輸入方法在手機中輸入文字、 數字和特殊字符。

# 📕 改變文字輸入方法

當您將浮標置於文字輸入欄位時,預設輸入面 板會自動出現。

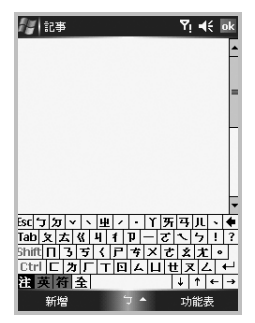

要更改輸入方法,請輕觸「輸入面板」圖標 ( ᄀ、倉、㎡ 或 У) 旁邊的向上箭頭,從彈 出式功能表視窗中選擇輸入方法。

# 📕 使用文字輸入方法

您可以使用不同的輸入方法在手機中輸入文字、 數字和特殊字符。您的手機支援「注音」輸入 法、「倉頡」輸入法、「全螢幕手寫」模式和 「手寫板」模式。

### 使用「注音」輸入法

使用 「注音」輸入法,您可使用屏幕鍵盤上對 應的中文符號輸入漢字。您無需下載或安裝任 何其他程式,便可在手機上輸入漢字。

#### 輸入資訊

要使用「注音」輸入法:

輕觸「輸入面板」旁邊的向上箭頭,選擇 注音∘

#### 輸入漢字

1. 在「注音」鍵盤上輕觸 注。

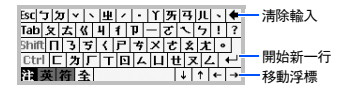

- 2. 輕觸與屏幕鍵盤上顯示的拼音符號對應的 鍵。
- 役上面一列的 
   、、、
   和・中選擇一個,插入聲調。
   對應漢字顯示在下拉清單中。
- 4. 在清單中選擇所需漢字。

#### 輸入英文字母

1. 在「注音」鍵盤上輕觸 英。

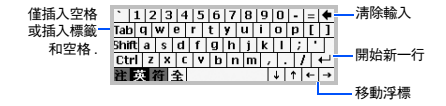

2. 輕觸您所需的鍵。

#### 輸入數字或符號

1. 在「注音」鍵盤上輕觸 符。

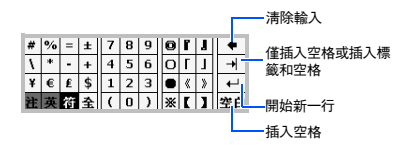

2. 輕觸數字或符號鍵。

### 使用「倉頡」輸入法

倉頡輸入法提供一個標準鍵盤,對應倉頡的 24 個字元和另外兩個字元 Z 和 X (顯示為

「難」)。您可以輸入字根或基本漢字筆劃拼寫 漢字。

要使用「倉頡」輸入法:

輕觸 「輸入面板」旁邊的向上箭頭,選擇 倉 頡。

#### 輸入漢字

1. 在「倉頡」鍵盤上輕觸 倉。

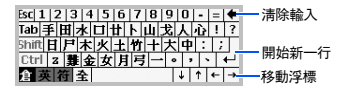

依次輕觸與字根相對應的鍵。
 例如,「車」由字根「十、田、十」組成。
 依次序輸入三個字根可拼寫「車」字。

 輸入所有字根後,輕觸空格鍵。「倉頡」字 母變為對應的漢字。

使用字元 Z 和 X

字元 Z 和 X 用於其他輸入功能 ∘ X 在手機上顯 示為 「難」。

「Z」用來輸入特殊符號。例如,用 「Z 難日 月」輸入逗號。用 「Z 難日十」輸入感嘆號。

「X」可代替複雜的漢字或難於拼寫的漢字。您 可以在難於拼寫的漢字的位置輸入「X」。

#### 輸入英文字母

1. 在「倉頡」鍵盤上輕觸 英。

2. 輕觸您所需的鍵。

#### 輸入數字或符號

- 1. 在「倉頡」鍵盤上輕觸 符。
- 2. 輕觸數字或符號鍵。

### 使用 「手寫板」輸入法

本手機配備字元識別軟件,可準確有效地將您 的手寫文字轉換爲輸入字元。

要使用「手寫板」模式:

輕觸 「輸入面板」旁邊的向上箭頭,選擇 手 **寫**板。

使用屏幕上的以下按鈕:

- 鞏: 可輸入漢字、英文字母及數字。
- 英:可輸入英文字母。
- 數:可輸入數字。
- 全:使英文字母或數字看起來更大。
- Esc:清除漢字選擇欄位。
- 🖛:從右至左逐個刪除字元。
- DEL :刪除浮標右側的字元。
- ・ ↓: 換行。
- 空白:可在字元間輸入空格。
- ?:可檢視指定的說明。
- 📲: 可輸入符號。

#### 輸入漢字

1. 在「寫入」模式面板中,輕觸 至 或 英。

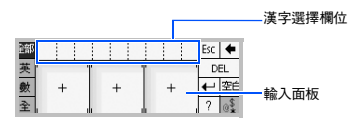

- 在各個輸入面板寫入漢字。
   您在屏幕上所寫的內容將會轉換為文字。
- 如果轉換的文字不是您所需要的文字,請從 漢字選擇欄位選擇所需漢字。

#### 使用「全螢幕手寫」模式

您可以使用手寫筆在屏幕上的任何地方書寫, 就像在紙上使用鉛筆一樣,並且,此輸入法可 顯示與您書寫相似的字元以供選擇。

要使用「全螢幕手寫」模式:

輕觸 「輸入面板」旁邊的向上箭頭,選擇 全螢幕手寫<sup>。</sup> 使用屏幕上的以下按鈕:

- 全部: 可輸入漢字、英文字母及數字。
- 英:可輸入英文字母。
- 数:可輸入數字。
- 音:可輸入漢字。
- <sup>@</sup><sub>\$</sub>:可輸入常用符號。
- ≣: 可輸入更多符號。
- 空白:可在字元間輸入空格。
- 🖛:從右至左逐個刪除字元。
- Del: 刪除浮標右側的字元。
- ・ ← : 換行。
- ?: 可檢視指定的說明。
- ...: 可選擇以輸入漢字開始的詞。

### 輸入漢字

- 在「全螢幕手寫」模式面板中,輕觸 音 或 英。
- 2. 在屏幕上寫入漢字。

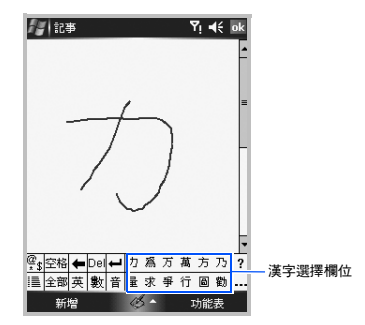

您在屏幕上所寫的內容將會轉換為文字。

 如果轉換的文字不是您所需要的文字,請從 漢字選擇欄位選擇所需漢字。
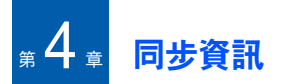

使用 Microsoft<sup>®</sup> ActiveSync<sup>®</sup>,您可以同步電腦 和手機上的資訊。同步就是比較手機和電腦上 的數據,並使用最新資訊更新電腦。

例如:

- 將手機與電腦上的 Microsoft Outlook 數據同步,可讓 Pocket Outlook 儲存最新的數據。
- 同步手機與電腦之間的 Microsoft Word 和 Microsoft Excel 檔案。檔案將自動轉換為正 確格式。
- 註: 在預設情況下,ActiveSync 不會自動同步所 有類型的資訊。請使用 ActiveSync 選項開啓 或關閉指定資訊類型的同步。

使用 ActiveSync,您還可以:

- 備份和恢復手機數據○
- 在手機和電腦之間複製(而非同步)檔案。
- 選擇同步模式,可控制同步發生的時間。例如,您可在連接到電腦時繼續同步,或僅在 選擇同步命令時進行同步。

選擇同步的資訊類型並控制同步的數據量。
 例如,您可以選擇同步幾週之前的約會。

### 警告!

ActiveSync 使用最新資訊同步兩個裝置。因此, 如果您在同步後刪除手機中的指定數據,然後再 次執行同步,電腦上的相應數據將被刪除。請小 心處理,以発遺失重要數據。

# ■ 安装 ActiveSync

開始同步前,您必須使用隨機附送的光碟在桌 上型電腦上安裝 ActiveSync。您也可從 Microsoft 網站 (http://www.microsoft.com) 上下 載最新版本的 ActiveSync。

 將光碟插入電腦光碟機。或者,連按兩次下 載的 ActiveSync 安裝程式。  2. 遵照屏幕上的說明安裝 Microsoft ActiveSync ∘

安裝完成後,「同步設定精靈」幫助您將手 機連接到桌上型電腦,建立夥伴關係。

註: 有關連接手機和電腦的更多資訊,請參閱第 37頁。

# 自訂連接設定

要在電腦和手機之間建立連接,您必須啓用在 ActiveSync 程式中使用的連接。預設情況下, 所有連接均已啓用。

- 在電腦上的 ActiveSync 視窗中,選擇檔案 → 連線設定 ... ○
- 2. 更改連接設定。
- 3. 按一下確定。

## 📕 將手機連接到電腦

要將手機連接到電腦,您可選擇以下其中一個 方法:

- 使用電腦數據電線
- 使用藍芽連接

### 使用電腦數據電線進行連接

將電腦數據電線的一端連接到手機左側,另一 端連接到電腦的 USB 連接埠。

註: 如果連接不能正常運作, 語更改手機的 USB 模式, 輕觸設定 → 連線標籤 → USB 至 PC。

連接建立,Microsoft ActiveSync 視窗出現 ○ 同 步自動開始 ○

### 經由藍芽連接

- 1. 在開始功能表中,輕觸程式集 → ActiveSync。
- 2. 輕觸功能表 → 使用藍芽連線。

#### 同步資訊

- 3. 如果您是首次經由藍芽連接電腦,輕觸是。
- 4. 輕觸新增新裝置 ... 可搜尋與藍芽兼容的新裝置 ○
- 3. 選擇與藍芽兼容的電腦,將手機與電腦配接,並輕觸下一步。
- 6. 輸入藍芽密碼並輕觸下一步。該密碼只使用 一次,您不需要記住它。

'當您在電腦上輛入相向的密碼時,即是已元 成配接。

- 7. 如有需要,輸入電腦的顯示屏名稱。
- 8. 核取所需使用的服務,輕觸完成。
  - 註: 在服務淸單中,必須核取 ActiveSync。如 果淸單中的「序列」可用,必須選擇,並 確保在 PC ActiveSync 的「連接設定」 中選擇了正確的藍芽 COM 連接埠。
- 9. 輕觸 ok °

# 📕 同步資訊

要開始同步,請將手機連接到電腦。有關將手 機連接到電腦的更多資訊,請參閱第 37 頁。電 腦上的 Microsoft ActiveSync 視窗會自動出現, 開始同步。

同步完成後,手機仍與電腦連接。如果進行任 何更改,ActiveSync 會自動開始同步。您可以 隨時輕觸同步開始同步。要停止同步,輕觸停 止。

輕觸 Microsoft ActiveSync 視窗中的瀏覽裝置, 開啓手機上的檔案目錄。您可以輕鬆快捷地將 手機中的檔案複製到電腦,或將電腦中的檔案 複製到手機。

要結束連接,請中斷電腦數據電線的連接。

## 自訂同步設定

您可以為電腦和伺服器的同步自訂不同的設定 選項,並設定同步日程表。

註:要設定同步選項,您首先必須中斷手機與電 腦的連接。

## 更改電腦設定

- 1. 在手機的 ActiveSync 中,輕觸功能表,選擇 選項...。
- 反白顯示電腦名稱,例如 Windows PC,並 輕觸設定...。
- 更改電腦名稱,設定如何處理手機與電腦之間的數據衝突,並設定活動日誌類別。
- 4. 完成後,輕觸 ok 。
- 5. 選擇同步的數據類型。
- 6. 輕觸 ok °
- 註: 有關電腦必須滿足的條件及如何更改同步選 項的更多資訊,請參閱「ActiveSync 說 明」。

## 設定伺服器同步

您只可在您公司執行帶有 Exchange ActiveSync 的 Microsoft Exchange Server 時,才可以自動 同步項目擷取的資訊。 註: 當您首次在手機與電腦之間建立夥伴關係 時,您也可設定連接以同步遠端伺服器。

#### 設定 Exchange Server 連接

- 在手機的 ActiveSync 中,輕觸功能表 → 新增伺服器來源 ... ○
- 輸入伺服器位址並選擇此伺服器需要加密的 (SSL)連接核選方塊,使用伺服器存取的 SSL協定。
- 3. 輕觸下一步。
- 輸入您的 Microsoft Exchange 用戶名、密碼 和域名。
   要儲存密碼以便下次存取,請選擇儲存密碼。
- 5. 輕觸下一步。
- 6. 選擇同步的數據類型。
- 7. 完成後,輕觸完成。

當您不想同步 Exchange Server 時,您可以刪 除手機上的伺服器連接操作模式。

#### 同步資訊

- 1. 在手機的 ActiveSync 中,輕觸功能表,選擇 選項...。
- 2. 選擇伺服器名稱,例如 Exchange Server, 選擇**刪除**。

## 更改同步日程表

您可在兩個不同的時間內來排程同步 Microsoft Exchange Server。在工作時間或郵件容量過高 的其他時間,使用高峰時間日程表排程同步。 在郵件容量偏低時,使用非高峰時間日程表排 程同步。

- 1. 在手機的 ActiveSync 中,輕觸功能表 → 排程...。
- 2. 設定每個選項:
  - 要在高峰時間週期性同步,請在尖峰時間 欄位中選擇同步頻率。
  - 要在非高峰時間週期性同步,請在離峰時間欄位中選擇同步頻率。
  - 要在漫遊時使用高峰時間和非高峰時間設定,請選擇漫遊時使用上面的設定。
  - 要在每次發送電子郵件時同步,請選擇立 即傳送外寄的項目○

- 要設定高峰時間的日期和時間,請輕觸尖 峰時間。
- 3. 完成後,輕觸 ok。

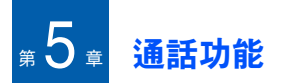

除了擁有手機的所有標準功能外( 如信箱和通 話記錄),您的手機還擁有多個獨特的撥號功 能。例如,您可在通話時做筆記、從 「Microsoft 連絡人」直接撥號及在手機的 SIM 卡和 RAM 之間輕鬆傳輸連絡人。

而且,與普通手機一樣,單手便可輕鬆存取和 瀏覽手機的重要功能並撥出電話。

# 📕 輸入 PIN 碼

許多 SIM 卡預設了由服務供應商提供的 PIN (個人識別碼),在您使用手機時需要輸入此 碼。輸入 PIN 碼,輕觸**輸入**。

註:如果連續輸入錯誤 PIN 碼三次,SIM 卡將被 鎖定,手機要求輸入「PIN 解鎖碼」(PUK)。 如果 SIM 卡被鎖定,您可以輸入服務供應商 提供的 PUK 碼解鎖。

## 檢查連接

手機的預設設定假定您想使用手機。因此,即 使您已經插入 SIM 卡,手機仍會啓動連接服務 供應商的網絡。

圖標 ¶ 表示您已經連接到服務供應商的網絡。 ¶ 表示訊號強度最強,訊號強度減弱時,圖標 中垂直條數也會減少,沒有垂直條表示無訊號。

## 開啟或關閉手機功能

如前所述,安裝好電池並插入 SIM 卡後,可開 啓手機。但是,您可以隨時選擇關閉手機並僅 使用 PDA 功能,然後在需要時重新開啓手機。

註:很多國家法律規定,乘坐飛機時需要關閉手機。關閉手機屏幕並不意味著已關閉手機; 您必須關閉與營運商網絡的無線連接。 通話功能

要關閉手機功能:

- 輕觸 (1),並輕觸電話。 Yx 將顯示在屏幕狀態列中。
- 2. 輕觸完成。

要重新開啓手機功能:

- 輕觸 (1),並輕觸電話。 ) 將顯示在屏幕狀態列中。
- 2. 輕觸完成。
- 註:您亦可輕觸開始功能表 → 設定 → 連線標籤
   → 無線管理員,開啓或關閉手機。

# 📕 使用撥號屏幕

按 或輕觸開始功能表 → 電話時,撥號屏幕 開啓。您可以在屏幕上檢視上一個已撥、已接 和未接的電話。

## 自訂撥號屛幕

您可更改撥號時輸入數字的字型顏色和樣式。

- 在開始功能表中,輕觸設定 → 系統標籤 → 手機顯示。
- 2. 在**數字形式**標籤中,選擇所需選項。
- 3. 輕觸 ok °

### 設定按鍵震動

您可以使用增強的震機功能。在 「撥號」屏幕 上輕觸鍵盤時,該功能可讓手機有節奏地震動。

要啓用增強震動功能:

- 在開始功能表中,輕觸設定 → 系統標籤 → 手機顯示。
- 在增強震動標籤中,選擇選項欄位中的事件 選項○
- 在觸控筆下移事件或觸控筆上提事件欄位中, 選擇每個事件的震動類型。
- 4. 輕觸 ok ∘

# 撥出電話

1. 在撥號屏幕上,輸入包括區號的電話號碼。

註:輕觸 ← 鍵可清除最後一個數字,或按 住 ← 鍵清除所有數字。

 輕觸通話或按 
 通話接通時,顯示通話時間。通話過程中, 您可以使用多個通話選項。詳情請參閱 第 45 頁。

要在通話過程中調校聽筒音量,請按 「音 量」鍵提高或降低音量。

3. 要結束通話, 請輕觸結束或按 🔊。

# 🎽 進階通話功能

您可以從 「連絡人」、「快速撥號」和 「電話 記錄」中撥出電話。

## 使用連絡人撥出電話

您可以按以下方式從連絡人中撥打電話:

1. 在撥號屏幕上,輕觸**連絡人**並選擇連絡人。

2. 輕觸要撥打的電話號碼。

### 使用快速撥號撥出電話

「快速撥號」是您建立的常撥號碼清單。有關新 增號碼到「快速撥號」的詳細資訊,請參閱第 48 頁。

只要記住位於「快速撥號」清單中的位置,您 便可直接輸入該數字撥號。

或者,如果您忘記了號碼在 「快速撥號」清單 中的位置,請使用以下方法:

- 在撥號屏幕上,輕觸功能表 → 快速撥號,或 按左瀏覽鍵。
- 在「快速撥號」數字清單中,輕觸位於要撥 打的電話號碼左側的位置號碼,或捲動至該 號碼然後輕觸撥號或按

## 使用通話記錄撥出電話

 在撥號屏幕上,輕觸功能表→電話記錄,或 按右瀏覽鍵。

在通話記錄中顯示以下通話類型圖標:

#### 通話功能

- 輕觸功能表 → 篩選 → 顯示所需通話的通話類 型。
- 輕觸要撥打的電話號碼左側的通話類型圖標,或捲動至號碼並輕觸撥號或按
- **註**:從清單中輕觸號碼後,您便可檢視通話詳情。

### 撥打國際長途電話

- 在撥號屏幕上按住 0,直至顯示符號 + ° + 代 替您撥打電話所在國家的國際冠字 °
- 輸入要撥號的完整電話號碼○包括國家號 碼、區號(開頭無零)及電話號碼○
- 3. 輕觸**通話**或按 💽。

### 撥打緊急電話

輸入緊急號碼 112,然後輕觸通話或按 🗔。

#### 註:

- 本手機提供緊急號碼 112。通常情況下,如果身處手機網絡服務區域內,無論是否插入 SIM 卡,您都可在任何國家撥打緊急號碼。
- 一些手機服務供應商可能需要插入 SIM 卡,而 在某些情況下,還需要輸入 PIN 碼。
- 在某些情況下,還可以撥打其他緊急號碼。您的 手機服務供應商可能在 SIM 卡上儲存了其他本 地緊急號碼。

## 接聽或拒絕來電

來電時,手機會依照您設定的鈴聲類型,使用 鈴聲或震機來提示您。要更改鈴聲類型,請參 閱第 22 頁。

- 要接聽來電,請輕觸接聽或按 💽。
- 要拒絕來電,請輕觸略過或按
- 註:如果您拒絕來電,手機會發送出忙線提示 音。視乎網絡服務供應商,系統可能會指引 您進入呼叫者的留言信箱伺服器。

■調校鈴聲吾量

來電時,您可以按任意的 「音量」鍵來使鈴聲 靜音。

您可以輕觸狀態列上的 📢,然後移動 🎓 下的 投影片來調校鈴聲音量。

## 通話中選項

通話過程中,手機提供多種控制功能。

### 使用揚聲器功能

將手機用作揚聲器,可在手機短距離範圍內交 談。

通話過程中,按住 🔄 或輕觸喇叭開啟。 🕊 圖標會顯示在狀態列中。

### 靜音或取消話筒靜音

您可以關閉話筒,使對方聽不到您的聲音,或 再打開話筒。

輕觸**靜音**可關閉話筒,或輕觸**解除靜音**重新開 啓。

#### 撥出另一個電話

通話中,您可以撥出另外一個電話。

- 1. 按保留可保留第一個通話。
- 輕觸鍵盤,如常撥出第二個電話。
- 3. 要在兩個通話之間來回切換, 請輕觸切換。
- 要結束第二個通話並返回到第一個通話,請 輕觸結束或按 20°

### 接聽第二個來電

如果接聽電話時有另外一個來電,會顯示通知 視窗。

- 輕觸接聽或 运 可接聽第二個通話並保留第 一個通話。
- 2. 要在兩個通話之間來回切換, 請輕觸**切換**。
- 要結束第二個通話並返回到第一個通話,請 輕觸結束或按 200

### 設定電話會議

- 保留通話,撥打另一個電話,然後等候對方 接聽。或者,在接聽來電的同時,接聽另一 個來電。
- 2. 輕觸功能表 → 會議。
- 如果會議連接成功,則會在撥號屏幕的頂端 顯示「會議」字樣。
- 要新增其他人到電話會議中,請輕觸保留, 輸入號碼並輕觸通話以返回並繼續。

### 建立記事

無論您使用撥號屏幕、連絡人、通話記錄、快 速撥號,或是 SIM 卡連絡人撥出電話,您都可 以在通話過程中記錄備註。

- 1. 輕觸記事。
- 建立您的備註並輕觸 ok ° 您可以在通話中 或通話後完成備註 °

儲存記事後,它將會以附件的形式儲存在其中 一個電話記錄資料夾中。您亦可在記事的通話資 料夾中存取備註。

#### 檢視備註

- ・ 在撥號屏幕上輕觸功能表 → 電話記錄。輕觸 並保留通話,然後在彈出式功能表上輕觸檢 視記事。()
- 進入記事,並選擇通話資料夾,然後在淸單中 輕觸檔案名稱。
- 註: 要為來電者建立連絡人資訊時,請參閱第47 頁的「新增並傳輸連絡人資訊」○通話和檔 案名稱將會附加到新增聯絡人的名稱;檔案 不受影響。

## 開啟連絡人

您可以在通話過程中,存取連絡人以找到所需 的連絡人。輕觸**連絡人**。

### 通話中選項

通話中,輕觸**功能表**,您便可存取各種不同的選 項。手機提供以下選項:

- 保留/不保留:保留目前通話。
- 靜音/解除靜音:關閉手機話筒,使對方聽不 到您的聲音,或再打開話筒。

- 開啟免持聽筒/關閉免持聽筒:開啓揚聲器模式,可在手機短距離範圍內交談。
- 開啟耳機/關閉耳機:將目前通話切換至連接 的汽車発提裝置或耳機,或返回手機。
- 會議:當您在接聽來電的同時還保留通話, 可以進行電話會議。您最多可同時與5個人 通話。
- **貼上**:將複製的電話號碼貼上撥號屏幕。
- 儲存至連絡人:可讓您將來電的手機號碼儲存 到連絡人○
- 檢視連絡人:開啓連絡人清單。
- 建立記事:可讓您記錄備註。
- 電話記錄:開啓通話記錄清單。
- 快速撥號:開啓快速撥號屏幕。
- 選項…:可讓您自訂手機功能、服務和網絡設定。詳情請參閱第50頁。
- **手機顯示**:可讓您更改撥號屏幕的設定。

# 📕 與通話相關的功能

## 存取留言信箱

首個快速撥號位置預設為您的留言信箱伺服器。 當您將 SIM 卡插入到手機時,將自動偵測並設 定為服務供應商的留言信箱伺服器號碼。

要檢查您的留言信箱,請在撥號屏幕上按住1∘

註:您可以檢查並更改留言信箱和簡短信息伺服 器號碼。在快速撥號屏幕上,輕觸語音信箱 →語音信箱與簡訊 → 取得設定 ...。

### 新增並傳輸連絡人資訊

輸入並儲存電話號碼和連絡人的方式很多,同 樣,撥打電話的方式亦很多。因此,能夠在用 於撥打電話的程式間傳輸這些連絡人資訊便顯 得十分重要。

#### 手機上可輸入和儲存連絡人的位置

SIM 卡:您可以在手機和其他裝置之間交換
 SIM 卡;使用其他裝置時,您可以在 SIM 卡
 上建立一個或多個新連絡人。

#### 通話功能

- 手機記憶體。
- 通話記錄:可以在來電或未接電話中找到新 的連絡人號碼。

#### **爲何要傳輸號碼**?

- 如果在其他裝置上使用 SIM 卡時將其丟失, 您的 SIM 卡號碼將備份到手機上。
- 如果您在其他裝置上使用 SIM 卡,您可能會 需要儲存在手機記憶體中的號碼。
- 將號碼傳輸到手機記憶體中,您便可建立更 多的詳細記錄。

### 傳輸連絡人

- 要將連絡人資訊傳輸到 SIM 卡,請從連絡人 清單中選擇連絡人並輕觸功能表 → 儲存至 SIM 卡。
- 要將連絡人資訊傳輸到快速撥號清單中,請 按住連絡人清單上的連絡人,在彈出式功能 表中選擇加到快速撥號 ...。在快速撥號屏幕 上,新增連絡人詳情,選擇位置,然後輕觸 ok。

註:預設情況下,位置選項會為您指定快速撥 號清單中的下個可用位置。如果您要將一 個號碼置於已佔用的位置,會顯示確認信 息,詢問您是否要覆蓋該設定。

### 設定快速撥號淸單

您可以將連絡人中的常用電話號碼指定到位置2 至 99。快速撥號清單中的位置 1 預設為留言信 箱伺服器號碼。

### 新增連絡人到快速撥號淸單

- 在撥號屏幕上,輕觸功能表 → 快速撥號,或 按左瀏覽鍵。
- 2. 輕觸**功能表 → 新增**。
- 3. 選擇淸單中的連絡人。
- 4. 在位置欄位中,輕觸向上或向下箭頭選擇位置。
- 5. 輕觸 ok º

### 刪除快速撥號指定

- 從快速撥號清單中,選擇一個號碼。
- 2. 輕觸刪除 → 是。

### 管理您的通話記錄

通話記錄包含所有來電、撥出和未接電話的詳 細資訊,同時,亦提供通話的總概要。它也會 顯示通話的開始時間和通話時間。

要開啓通話記錄,請在撥號屏幕上,輕觸功能表 → 電話記錄,或按右瀏覽鍵。

必要時,輕觸**功能表 → 篩選**選擇要顯示的通話 記錄類別。

註:如果您有一個未接電話,可輕觸「Today」 屏幕上的 1 檢查來電。

### 檢視通話詳情

 要顯示接聽或撥出電話的時間及日期以及通 話持續時間,請輕觸要檢視的通話。

- 要將電話號碼儲存到連絡人中,請按住通話 並選擇儲存至連絡人。
- 要發送文字信息,請按住通話並選擇發送簡
   訊。
- 要刪除單個通話記錄,請按住通話並選擇刪
   除。要刪除所有記錄,請輕觸功能表→刪除
   所有通話。

#### 檢視來電計時器

在通話記錄中,您可以檢視通話時間。該選項 方便您估計使用量。

 在通話記錄清單中,輕觸功能表 → 通話計時 器...。

您可以檢視接聽或撥出的總通話時間和最近 通話時間。

您可以隨時輕觸**重設**,清除最近通話時間記錄。

2. 輕觸 ok ∘

通話功能

自訂手機功能

您可以自訂手機功能設定、使用的服務以及已 連接的網絡。

### 手機設定

- 在開始功能表中,輕觸設定→個人標籤→ 電話○
- 在電話標籤中,從每個下拉式清單中選擇鈴 聲類型、鈴聲樂曲和按鍵音。

對於鈴聲樂曲,您可以使用清單旁邊的播放 和停止工具聆聽樂曲。

3. 輕觸 ok °

### 提示音設定

- 在開始功能表中,輕觸設定→個人標籤→ 電話。
- 在音效標籤中,選擇每個欄位所需的選項○
  - 連線提示音:可讓您設定電話接通時,手 機是否發出提示音。

- 分鐘提示音:可讓您設定在通話過程中, 是否進行每分鐘提示。
- 3. 輕觸 ok °

### 安全設定

您可以設定各種不同的安全選項,以限制手機 的使用。

註: 初始 PIN 碼將由服務供應商提供。

#### 啟用 PIN 碼

啓用該功能後,每次開機時都必須輸入 PIN 碼。

- 在開始功能表中,輕觸設定→個人標籤→ 電話○
- 2. 在電話標籤中,輕觸安全性下的當使用電話時,需要 PIN 碼核取方塊。
- 3. 輸入 PIN 碼,然後輕觸輸入。
- 4. 輕觸 ok °

### 更改 PIN 碼

您可以將目前的 PIN 碼更改為新的 PIN 碼。

- 1. 在電話標籤下,輕觸變更 PIN 碼。
- 2. 輸入舊的 PIN 碼並輕觸輸入。
- 3. 輸入新的 PIN 碼並輕觸輸入。
- 4. 重新輸入新的 PIN 碼確認並輕觸輸入。

#### 5. 輕觸**確定**。

### 啟用本機號碼

撥出電話時,您可以設定對您致電的人顯示或 隱藏您的手機號碼。

- 在開始功能表中,輕觸設定→個人標籤→ 電話。
- 2. 輕觸服務標籤,然後輕觸本機號碼→取得設 定...( 擷取設定可能需要幾分鐘時間)。
- 3. 選擇以下其中一項:
  - 我去電的每一個人:向所有人顯示您的本機 號碼資訊。
  - 永不顯示本機號碼:隱藏您的本機號碼資
     訊○

- 僅對連絡人顯示:僅向儲存在手機上的連絡 人顯示本機號碼資訊。
- 4. 輕觸 ok °

### 網路設定

當您在服務區域外漫遊,您可以設定手機自動 或手動選擇網路。

### 尋找網路

- 在開始功能表中,輕觸設定→個人標籤→ 電話○
- 2. 輕觸網路標籤,然後輕觸尋找網路(摘取設 定需要幾分鐘時間)。
  - 註: 當網路狀態目前不在服務範圍內且您要進 行搜尋時,您可以啓用該功能。

目前網路顯示在目前網路欄位中。

3. 輕觸 ok °

#### 通話功能

#### 選擇網路

- 在開始功能表中,輕觸設定→個人標籤→ 電話。
- 輕觸網路標籤,並在網路選取欄位中選擇自動 或手動(選擇手動時, 擷取設定需要幾分鐘 時間)。
- 如果您選擇**手動**,則會顯示可用的網絡清 單。
- 選擇所需網絡,然後輕觸確定。
   您便可接入到該網路中。
- 5. 輕觸 ok °

#### 設定優先網路

您可以設定優先網路淸單。從預設網路淸單中 選擇或輸入相應的服務 ID 碼,便可設定網路的 優先順序或手動新增網路。

- 在開始功能表中,輕觸設定→個人標籤→ 電話。
- 2. 輕觸網路標籤,然後輕觸設定網路( 擷取設 定需要幾分鐘時間)○

 輕觸上移或下移,選擇網路或重新排定網路 使用的優先順序。

### 4. 輕觸 ok ∘

註:如果存在多個手機服務供應商,啓用該功能 可選擇收費較低的網路。

### 通話限制

該服務可讓您限制接聽或撥出的電話∘

#### 啟用或停用通話限制

- 在開始功能表中,輕觸設定→個人標籤→ 電話○
- 在服務標籤中,輕觸通話限制→取得設定…
   ( 擷取設定可能需要幾分鐘時間 )。
- 選擇需要限制的通話類型。
   您可以诱過以下選項選擇限制您的通話:
  - 所有通話:無法撥打或接聽任何電話。
  - · 漫遊時:當您身處本地服務區域外時,無 法接聽來電。
  - 國際電話:無法撥打國際長途電話。

- 除了撥到本國 / 地區以外的國際電話: 身處國 外時,僅可撥打目前所在國家內的電話以 及本國網羅服務供應商所在國家的電話。
- 關:取消通話限制;可正常撥打和接聽所 有來電○
- 輸入服務供應商提供的通話限制密碼,然後 輕觸 ok<sup>○</sup>

#### 更改限制密碼

您可以設定和更改從服務供應商處獲得的通話 限制密碼。

- 在開始功能表中,輕觸設定→個人標籤→ 電話○
- 在其他標籤中,輕觸通話限制密碼→取得設 定。
- 輸入舊密碼,然後輸入新密碼,並再次輸入 以確認○
- 4. 輕觸 ok º

### 來電轉接

該服務可讓您將來電轉駁到另外一個號碼。

要啓用來電轉駁功能:

- 在開始功能表中,輕觸設定→個人標籤→ 電話。
- 在服務標籤中,輕觸來電轉接→取得設定…
   ( 擷取設定可能需要幾分鐘時間 ) ○
- 輕觸轉接所有來電到核取方塊並在以下方塊 中輸入將要轉駁至的號碼,或選擇其他類別 中的一個或多個並輸入號碼。

您可以選擇轉駁所有來電到相同的號碼,或 在下列情況下指定號碼:

- **無回應**:如果您未接聽電話,將轉駁所有 來電。
- 多久後轉接:在指定時間段後,轉駁所有 來電。
- • 無法接通:如果關機或手機處於網絡服務 範圍外,轉駁所有來電。
- 忙線:如果您正在接聽電話,轉駁所有來 電。
- 4. 輕觸 ok °

### 來電待接

該服務可讓您在接聽來電的同時,接聽另外一 個來電。

要啓用來電待接功能:

- 在開始功能表中,輕觸設定→個人標籤→ 電話。
- 2. 在服務標籤中,輕觸插撥功能→取得設定…
   ( 撤取設定可能需要幾分鐘時間 ) ○
- 3. 選擇通知我或不通知我 ··
  - 啓用 「來電待接」服務後,在通話中接收到 另外一個來電時,手機會發出提示音。
- 4. 輕觸 ok ∘

## 留言信息和文字信息

將 SIM 卡插入到手機中後,在預設情況下, SIM 卡將自動偵測並設定留言信箱和 SMS 伺服 器。但是,必要時,您可檢視相關設定。

#### 存取留言信箱和 SMS 伺服器號碼

 従開始功能表,輕觸設定→個人標籤→ 電話。

- 3. 檢查每個欄位中的伺服器號碼。

#### 4. 輕觸 ok °

註: 您亦可透過輕觸快速撥號屏幕上的語音信 箱,檢視留言信箱和 SMS 伺服器號碼並輕觸 語音信箱與簡訊。

### 檢查您的留言信箱

首個快速撥號位置預設為您的留言信箱伺服器。 在撥號屏幕上按住 **1**。

### 檢視通話費用

該網絡功能可讓您檢查上次通話和所有通話的 費用。您亦可設定費用上限,將通話費用限制 到付款單位或貨幣單位及每單位價格的特定數 額。啓用費用上限後,僅在未超過預設費用上 限時可撥打電話。

視乎特定 SIM 卡,可能無法檢視通話費用。有 關更多詳情,請聯絡服務供應商。

### 將費用記錄重設爲零

- 在開始功能表中,輕觸設定→個人標籤→ 電話→費用標籤。
- 2. 輕觸計費器置零 ∘

#### 設定最高費用

- 在開始功能表中,輕觸設定→個人標籤→ 電話→費用標籤。
- 2. 輕觸設定最高費用○
- 輸入費用上限並輕觸儲存。
   當到達設定的費用上限時,計費器會停止在最 大值,您必須重設計費器才能撥出電話。

#### 更改每次通話的貨幣單位

- 在開始功能表中,輕觸設定→個人標籤→ 電話→費用標籤。
- 2. 輕觸設定。
- 3. 設定單元費用並輕觸儲存。
- 計算通話費用時將採用該每單位價格。

### 頻寬選擇

手機必須註冊到一個可使用的網路,才能撥出 和接聽電話。本手機可使用 GSM 900/1800 雙 頻、GSM 1900 網絡及四頻 (GSM 850/900/ 1800/1900)。

您購買手機所在的國家決定了所使用的預設頻 道。在出國旅行時,您必須更改至適當的頻道。

- 在開始功能表中,輕觸設定→個人標籤→ 電話○
- 在其他標籤中的勾選要選擇的頻寬欄位,選擇 適合的頻道。
- 3. 輕觸設定,然後輕觸是。
- 4. 輕觸 ok °

### SIM 卡鎖

啓用該選項後,本手機只能使用目前的 SIM 卡。

要啓用或停用 SIM 卡鎖功能:

 在開始功能表中,輕觸設定→個人標籤→ 電話○

#### 通話功能

- 2. 在其他標籤中,輕觸 SIM 卡鎖 → 取得設定。
- 3. 選擇啟用 SIM 卡鎖或停用 SIM 卡鎖並輕觸設 定○
- 各用後,在舊密碼欄位及確認密碼欄位中輸入密碼。
- 5. 輕觸確定。
- 6. 出現確認信息後,輕觸 ok ○

### 指定撥號 (FDN) 模式

啓用此選項後,手機將限制您只能撥出儲存在 SIM 卡中的電話號碼。

要啓用 FDN 清單:

- 在開始功能表中,輕觸設定→個人標籤→ 電話○
- 在其他標籤中,輕觸固定撥號模式 → 取得設 定。
- 3. 輕觸**啟用固定撥號**核取方塊。
- 4. 輸入 PIN2 碼並輕觸確定。
- 5. 出現確認信息後,輕觸 ok。

### 更改 PIN2 碼

該選項可讓您將目前的 PIN2 碼更改為新的 PIN2 碼。在指定新密碼前,您必須輸入目前的 PIN2 碼。

- 在開始功能表中,輕觸設定→個人標籤→ 電話。
- 2. 在其他標籤中,輕觸變更 PIN2 碼 → 取得設 定。
- 輸入舊的 PIN2 碼,然後輸入新密碼,並再 次輸入新的 PIN2 碼確認。
- 4. 輕觸確認 ○
- 5. 出現確認信息後,輕觸 ok °

### 廣播訊息 (CB)

本服務可讓您接收各種不同主題的文字信息, 例如天氣或交通信息。如果符合以下條件,則 廣播信息會在接收時立即顯示:

- 廣播信息功能設定為**啟用**。
- 頻道清單上的信息頻道目前已啓動。

要啓用或停用廣播信息:

- 在開始功能表中,輕觸設定→個人標籤→ 電話。
- 2. 在其他標籤中,輕觸 CB 訊息 → 取得設定。
- 輕觸接收欄位中的啟用或停用。
- 4. 如果已啓用,請從語言欄位中選擇顯示廣播 信息的語言,並在符號欄位中選擇用於接收 廣播信息的頻道。
- 5. 輕觸 ok °

### 更改線路

如果您的 SIM 卡支援兩個申請號碼,您可以選 擇用於撥打電話的線路。無論您選擇哪條線路, 兩條線路的來電均可接聽。

- 在開始功能表中,輕觸設定→個人標籤→ 電話。
- 在其他標籤中,輕觸變更線路→取得設定。
- 3. 選擇線路並輕觸設定。
- 4. 輕觸是,可重設手機。

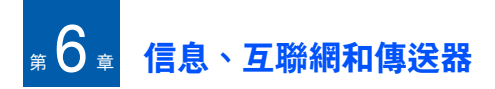

# - 信息

在信息中,您可建立、發送、接收、檢視、編 輯和管理:

- 文字信息 (SMS)
- 多媒體信息 (MMS)
- 電子郵件信息

要開啓信息:

在開始功能表中,輕觸訊息中心。

## 使用電子郵件信息

您可依照以下其中一個方法來收發電子郵件信 息:

- 將電子郵間信息與電腦上的 Microsoft Exchange 或 Microsoft Outlook 同步。
- 透過互聯網服務供應商 (ISP) 或網絡直接連接到電子郵件伺服器,來收發電子郵件信息。

### 同步電子郵件信息

透過將電子郵件信息與電腦上的 Microsoft Exchange 或 Microsoft Outlook 同步,使用 Outlook E-mail 帳號來收發電子郵件信息。您需 要啓用 ActiveSync 中的收件匣同步。

同步過程中:

- 信息從電腦上 Exchange 或 Outlook 中的郵 件資料夾複製到手機上的 Outlook 電子郵件 資料夾。
- 手機上 Outlook 電子郵件中的電郵信息被傳 輸到 Exchange 或 Outlook,然後從這些程式 進行發送。

### 直接連接到電子郵件伺服器

連接到電子郵件伺服器,您便可收發電子郵件 信息。您需要設定到網絡或 ISP 的遠端連接, 以及到電子郵件伺服器的連接。

連接到電子郵件伺服器時,新信息會下載到手 機收件匣資料夾中。同時,會發送手機寄件匣 資料夾中的信息,已經在電子郵件伺服器上刪 除的信息會從手機信息資料夾中移除。

### 直接連接到電子郵件伺服器的資料夾行為

建立的資料夾行為取決於您是否使用 POP3 或 IMAP4。

- 如果使用 POP3 並將電子郵件信息移動到建 立的資料夾中,則手機信息和其在郵件伺服器上的副本之間的連結會被破壞。下次連接時,郵件伺服器會發現來自手機信息丟失,並將其刪除。這將避免您保留信息的副本, 但亦意味著您無法再存取移動到在手機外任 何地方建立的資料夾中的信息。
- 如果您使用 IMAP4,則您建立的資料夾和移動的電子郵件會在伺服器上產生鏡像。因此,只要連接到郵件伺服器,您便可隨時查看信息。一旦連接到郵件伺服器後,便開始進行資料夾同步;連接後,請建立新的資料夾或重新命名/刪除資料夾。

#### 建立電子郵件帳號

您需要建立一個新的帳號,以用於取回和發送 電子郵件信息。

要建立新帳號:

 在 Outlook Email 屏幕上,輕觸功能表 → 工具 → 新增帳號 ... ○

- 2. 選擇其他 (POP3/IMAP) 並輕觸下一步○
- 3. 輸入電子郵件地址並輕觸下一步。
- 4. 完成自動設定後,請輕觸**下一步**。
- 5. 輸入用戶資訊,如您的名字、使用者名稱和 密碼,並輕觸**下一步**。
- 3. 選擇電郵帳號類型,輸入名稱,並輕觸下一步。
- 輸入伺服器資訊,如內送郵件、外寄郵件和 網域。
- 8. 完成後,輕觸完成。
- 9. 輕觸是,可下載新的電子郵件信息。

要編輯帳號:

- 在 Outlook Email 屏幕上,輕觸功能表→ 工具→選項...→帳號標籤。
- 2. 選擇要編輯的電郵帳號。
- 建立時,可視需要更改帳號設定。

#### 信息、互聯網和傳送器

### 新增並發送電郵信息

- 1. 在 Outlook Email 屏幕上,輕觸新增。
- 在收件者、副本或密件副本欄位中,輸入收件 人的電郵地址,以分號隔開。

**註: 副本**和密件副本欄位位於寄件者欄位上。

輕觸**功能表**並選擇新增收件者 ... ,便可從連絡人清單中擷取地址。

- 3. 移動到主旨欄位並輸入電郵主題。
- 4. 移到信息欄位並輸入信息文字。

要輸入預設句子,輕觸**功能表 → 我的文字** → 句子。

輕觸**功能表 → 插入** → 項目類型,您便可以 附件形式新增圖片或語音記事。

- 5. 完成信息撰寫後輕觸傳送。
- 輕觸功能表並選擇傳送/接收,可接入網絡 並發送信息。

### 檢視電子郵件信息

透過存取該信息資料夾,您亦可檢視已接收、 已發送、已撰寫但尚未發送的信息。

#### 開啟信息資料夾

在 Outlook Email 屏幕上,存取所需的電子郵件 帳號,輕觸**功能表**並選擇移至→資料夾...。 將顯示以下預設資料夾:

- **刪除的郵件**:包含已從手機上刪除的信息。
- 草稿:儲存尚未發送的草稿信息。
- 收件匣:包含已接收的信息。
- 寄件匣:用於臨時儲存等待發送的信息。
- 寄件備份:儲存已發送的信息。

### 檢視電郵信息

- 在信息屏幕上,選擇用於接收電郵信息的電 郵帳號。
- 輕觸功能表並選擇傳送/接收。
   手機連接至電郵伺服器,並接收內送電郵信 息或發送寄件匣中的電郵信息。
- 3. 選擇要檢視的信息。

### 存取信息選項

在任何信息資料夾中,可輕觸**功能表**存取以下選 項。

- **刪除**:刪除信息。
- 回覆:回覆寄件人和/或所有其他收件人, 或將信息轉寄給其他人。
- 全部回覆:回覆寄件人和所有其他收件人。
- 轉寄:轉寄信息給他人 ∘
- 移動...:可讓您將信息移動到其他資料夾。
- 標記為未讀取/標記為已讀取:可讓您將信息 標記爲未讀或已讀。
- 下載訊息/不下載訊息:可讓您將手機設定為 從電郵伺服器下載完整的電郵內容,或取消 下載設定。
- 傳送/接收:發送或接收電郵信息。
- 移至:可讓您切換到另一個信息帳號或信息 資料夾。
- 工具:可讓您更改信息選項 您亦可管理信息資料夾或新增帳號 ○

#### 檢視電子郵件附件

要下載附件,請輕觸功能表並選擇下載信息。下 次同步或連接到電郵伺服器時,將會下載信息。 要檢視附件,請在開啓信息中選擇附件。

### 使用簡短信息或多媒體信息

您可以撰寫長達 160 個字元的簡短信息。當輸 入的內容超過 160 個字元時,手機會將信息處 理成多個信息。

您亦可收發多媒體信息 (MMS)。除了與文字信 息相似的文字內容外,多媒體信息可包含影像、 影片、音效片段及這些內容的組合,並可佔據 一頁以上的空間。

MMS 亦支援電郵地址,這樣,信息可從手機發送到電郵,反之亦然。

### 建立並發送簡短信息

- 1. 在簡訊 /MMS 屏幕上,輕觸新增 → 簡訊。
- 在收件者欄位中,輸入收件人電話號碼,以 分號隔開。

輕觸**功能表**並選擇新增收件者 ...,便可從連 絡人清單中擷取號碼。

#### 信息、互聯網和傳送器

3. 移到信息欄位並輸入信息文字。

要輸入預設句子,輕觸**功能表**並選擇我的文 字 → 句子。

- 4. 完成信息撰寫後輕觸傳送。
- 註:要瞭解信息是否發送到收件人,可輕觸功能 表並選擇訊息選項... → 要求信息送達通知。

### 新增並發送多媒體信息

- 在 SMS/MMS 屏幕上, 請輕觸新增 → MMS。
- 2. 在**收件者、副本或密件副本**欄位中,輸入收件 人號碼或地址,以分號隔開。

註: 副本和密件副本欄位在寄件者欄位上。

輕觸**功能表**並選擇新增收件者,便可從連絡人 清單或已發送的信息中擷取號碼或地址。

- 3. 移到主旨欄位並輸入信息主題。
- 4. 移到信息欄位並輸入信息文字。

- 在工具列上選擇文件附加圖標並選擇要新增 的檔案○
  - 註:如果找不到工具列,請輕觸功能表→ 工具列。
- 6. 輕觸**功能表**,可存取以下撰寫信息選項
  - 預覽:顯示建立的多媒體信息。
  - 新增收件者:可讓您新增收件人的號碼或 地址 ○
  - 插入:可讓您新增媒體檔案。
  - 附加:可讓您附加連絡人名片或行事曆項 目為數碼檔案格式的附件,或附加媒體檔 案。
  - 編輯頁面:可讓您新增或刪除頁面,更改 文字樣式或設定頁面次序或顯示時間。
  - 儲存至:可讓您將信息儲存為草稿或多媒 體信息範本。
  - •**取消訊息**:取消發送信息。
  - MMS 選項 ...: 可讓您更改多媒體信息選項。參閱第 64 頁。
- 7. 完成信息撰寫後輕觸傳送。

## 檢視簡短信息/多媒體信息

接收到新的簡短信息或多媒體信息時,屏幕頂 端會顯示新信息圖標。輕觸信息可開啓信息。 透過存取該信息資料夾,您亦可檢視已接收、 已發送、已撰寫但尚未發送的信息。

### 開啟信息資料夾

在簡短信息/多媒體信息屏幕上,輕觸**功能表**並 選擇**移至 → 資料夾 ...** 將會顯示以下預設資料 夾:

- **刪除的郵件**:包含已從各資料夾上刪除的信息。
- 草稿:儲存尚未發送的草稿信息。
- 收件匣:包含已接收的信息。接收的伺服器
   信息和廣播信息亦儲存在該資料夾中。
- 寄件匣:用於臨時儲存等待發送的信息。
- 寄件備份:儲存已發送的信息。

### 檢視信息

- 1. 開啓所需的信息資料夾。
- 2. 選擇要檢視的信息。

### 存取信息選項

在任何一個信息資料夾中,輕觸**功能表**便可存取 以下選項; 視乎所選資料夾的不同,可用選項 會有所差異:

- ・刪除:刪除信息。
- 回覆:回覆寄件人。
- **全部回覆**:回覆寄件人和所有其他收件人。
- 轉寄:轉寄信息給他人。
- 移動 ...: 可讓您將信息移動到其他資料夾。
- • 標記為未讀取/標記為已讀取:可讓您將信息 標記為未讀或已讀。未讀信息會在信息淸單 上以粗體顯示。
- 複製到 SIM 卡/複製到收件匣:將信息複製到 SIM 卡或手機記憶體。該選項僅可用於簡短 信息。
- 移至:可讓您存取其他資料夾。
- **工具**:可讓您管理信息或信息資料夾。
- MMS 選項...:可讓您更改收發信息選項○請 參閱下一節○

### 設定多媒體信息設定

您可以更改多媒體信息的預設設定。在任何一 個信息資料夾中,輕觸**功能表 → MMS 選項…** 手機提供以下選項:

• **傳送**標籤:可讓您更改發送多媒體信息的設 定。

**優先順序**:您可以選擇信息的優先等級。

**到期日**:您可以選擇信息發送後儲存在信息 中心的時間長度。

**發送時間:**您可以選擇發送信息之前的延遲 時間。

**訊息大小**:您可以選擇最大的信息大小。

**隱藏地址**:您可以設定在發送信息中隱藏本 手號碼。

- 要求發送報告:啓用該選項後,網絡會通知您 信息是否已發送成功。
- **要求讀取報告:**啓用該選項後,手機將信息發 送給收件人的同時,會發送一個讀取回覆要 求。
- **保存備份**:啓用該選項後,本手機會儲存已 發送信息。

接收標籤:可讓您更改接收多媒體信息的設定○

**原註冊網路**:設定在本地網絡中,如何從伺服 器中擷取新信息。

**漫遊網路**:設定漫遊於其他網絡時,如何從 伺服器中擷取新信息。

**傳送發送報告**:設定網絡在送出信息給您後通 知寄件人。

**傳送讀取報告**:設定手機在閱讀收到的信息後 是否發送讀取回覆。

 設定檔標籤:可讓您設定和啓用多媒體信息 操作模式,該模式是收發多媒體信息時必需 的一組多媒體信息參數。要啓用操作模式, 請從操作模式清單中選擇。

要編輯操作模式,在 MMS 設定檔</mark>清單中,輕 觸所需編輯的操作模式。您可以更改以下選 項:

MMS 設定檔:輸入操作模式名稱。

MMSC:輸入多媒體信息中心的網址。

**資料連接**:檢查您的網絡連接設定。

**閘道**:選擇用於連接到多媒體信息中心的協 定 ○ IP 位址:輸入閘道的 IP 地址。

**連接埠:**輸入閘道的連接埠號碼。

編寫標籤:可讓您更改信息撰寫選項:
 MMS 類別:選擇要新增的信息內容類別或信息大小。

**建立模式**:選擇多媒體信息建立模式。

關於標籤:顯示版本和版權資訊。

## 在信息中插入簽名

您可以指定一個簽名自動插入到發送的簡短信 息、多媒體信息或電郵信息中。

要指定簽名:

- 在任何一個信息資料夾中,輕觸功能表並選 擇工具→選項...→帳號標籤。
- 2. 輕觸**簽章 …** ∘
- 3. 選擇要從選取帳號欄位中指定的帳號。
- 4. 輕觸在此帳號使用簽章核取方塊。
- 要在每則信息中插入簽名,包括回覆或轉寄 信息,請選擇回覆與轉寄時使用簽章。
- 6. 輸入要插入的簽名並輕觸 ok 。

# Internet Explorer

使用 Microsoft<sup>®</sup> Internet Explorer Mobile 檢視 Web 或 WAP 頁面。您可以依照以下方式進行 瀏覽:

- ・ 與電腦同步時,在電腦上 Internet Explorer 的我的最愛資料夾中,下載書籤連結和手機 書籤○
- 連接到互聯網服務供應商 (ISP) 或網絡並瀏 覽網頁。您需要先建立連接方可進行檢視, 詳情請參閱第 104 頁。
- 連接到 ISP 或網絡時,您亦可從互聯網中下 載檔案和程式。

要開啓 Internet Explorer:

在開始功能表中,輕觸 Internet Explorer。

## 瀏覽互聯網

- 要連接並開始瀏覽,請執行以下其中一項操 作:
  - 在地址列中輸入要瀏覽的網址並輕觸 您亦可在地址列中輕觸向下箭頭,並從之前輸入的地址中選擇一個。

#### 信息、互聯網和傳送器

- 輕觸我的最愛,顯示書籤清單,然後輕觸 要開啓的項目○
- 輕觸功能表 → 記錄 ...,開啓已存取的網址 清單。輕觸要進入的網頁。
- 輕觸網絡瀏覽器上的連結,開啓相關網頁。 處理時, 
   處理時, 
   顯示在網絡瀏覽器的右下方。
- 註: 要在使用 Internet Explorer 時新增書籤連結, 進入要新增的頁面,按住頁面並輕觸**加到我** 的最愛。

## 瀏覽 Internet Explorer

在網頁上,您可使用以下選項:

- 要返回上一頁,請輕觸**上一頁**。
- 要移至之前瀏覽的網頁,請輕觸功能表→
   下一頁。
- 要返回到主頁, 請輕觸功能表 → 首頁。
- 要更新連接, 請輕觸功能表 → 重新整理。
- ・要更改文字大小,請輕觸功能表 → 檢視 → 文字大小 → 選項。

・ 要檢視網頁上的資訊,請輕觸功能表 → 工具
 → 內容 ... ○

### 使用我的最愛清單

在使用互聯網瀏覽器時,您可儲存我的最愛連 結,以便日後輕鬆存取。對其進行分類,以便 快速查找。

#### 新增網頁到我的最愛淸單

- 進入要新增的網頁,然後輕觸功能表 → 加到 我的最愛 ... ○
- 2. 必要時,更改我的最愛連結的名稱。
- 在建立在欄位中選擇要儲存我的最愛連結的 類別。
   您亦可建立新的類別。參閱 『管理我的最愛 類別」。
- 4. 輕觸**新增**∘

#### 使用書籤清單開啟連結

1. 在 Internet Explorer 屏幕上,輕觸功能表→ 我的最愛 ... ○ 2. 輕觸要存取的連結。

如果所需的連結位於某個資料夾中,請開啓 該資料夾並捲動至連結。

#### 管理我的最愛類別

您可以建立用於儲存書籖網頁的新類別,並重 新命名或刪除建立的類別。

要新增類別:

- 在 Internet Explorer 屏幕上,輕觸功能表 → 我的最愛...。
- 2. 輕觸新增/刪除標籤。
- 輕觸新增資料夾。
- 4. 輸入類別名稱並輕觸新增。

要編輯類別:

捲動至所需資料夾,輕觸**新增...**或刪除可新增 或刪除所選資料夾。

### 更改瀏覽器選項

您可以自訂網絡瀏覽選項,更改連接設定並清 除記憶體。 在 Internet Explorer 屏幕上,輕觸功能表→ 工具→ 選項 ... 。

每個標籤提供以下選項:

- 一般標籤:您可以設定 Internet Explorer 的啓動主頁或選擇要使用的文字編碼類型。
- 記憶體標籤:您可以設定儲存之前存取的網 頁和淸除瀏覽記錄的時間。您亦可刪除手機 記憶體中的網頁內容。
- 安全性標籤:您可刪除 cookie 並更改 cookie 選項或安全性設定。

# Pocket MSN

Pocket MSN 提供始終連網的使用者體驗,可讓 您與其他線上使用者保持聯絡並經常收取最新 的電郵、即時信息 (IM) 和其他線上服務,而毋 需將手機一直連接到網絡。

當收到新信息或需要服務時,會恢復連接。此 外,用戶連接到服務時,僅接收對聯絡資訊和 收件匣的更新或更改,而不會接收整個清單。

點按即可存取 MSN Hotmail 和 MSN Messenger。此外,Pocket MSN 將允許您無線 連網瀏覽並接收其他 MSN 服務,包括 MSN 提 示,如新聞、體育和天氣更新。

#### 信息、互聯網和傳送器

除始終連網服務外,您還可離線存取、撰寫和 回應 Hotmail 信息,在手機無法連接時充分利用 時間。

要開啓 Pocket MSN:

在開始功能表中,輕觸程式集 → Pocket MSN。

## 登入

要使用 MSN Messenger 或 Hotmail 服務, 您必 須擁有 Microsoft Passport 炕 B 帳號或 Hotmail 帳號或 Microsoft Exchange 電郵帳號。如果您 擁有 Hotmail 或 MSN 帳號,即表示您已擁有通 行證。一旦您獲取 Microsoft Passport 或 Microsoft Exchange 帳號,您便可設定您的帳 號。

註: 請登入 http://www.passport.com 註冊 Microsoft Passport 帳號。登入 http:// www.hotmail.com 可発費獲取 Microsoft Hotmail 電郵地址。 要登入 MSN 服務:

- 1. 在 Pocket MSN 主屏幕上,選擇 MSN Messenger ∖ MSN Hotmail 或撰寫 Hotmail ○
- 2. 如果您選定 MSN Messenger, 請輕觸登入。
- 3. 輸入 Microsoft Passport 和 Hotmail 帳號的 電子郵件地址和密碼 ∘
- 4. 輕觸**登入** ∘

# 使用 MSN Messenger

使用 MSN<sup>®</sup> Messenger 是一款即時信息程式,您可以:

- 查看線上用戶。
- 收發電郵信息。
- 與連絡人群組進行即時信息對話。

要使用 MSN Messenger,您必須擁有 Microsoft Passport™ 帳號、Hotmail 帳號或 Microsoft Exchange 電郵帳號。如果您擁有 Hotmail<sup>®</sup> 或 MSN 帳號,即表示您已擁有通行 證。一旦您獲取 Microsoft Passport 或 Microsoft Exchange 帳號,您便可設定您的帳 號。

### 使用連絡人

MSN Messenger 屏幕可即刻顯示所有連絡人, 分為線上和不在線上兩類。在此視圖中,連接 後,輕觸清單上的連絡人便可開始聊天。

- 要新增連絡人,請輕觸功能表並選擇新增連絡人...。輸入此人的電郵地址並輕觸下一步→ 完成。
- 要刪除連絡人,請按住連絡人,然後選擇刪 除連絡人。
- 要設定 MSN Messenger 在連絡人狀態更改時自動更新,請按住連絡人,然後選擇自動更新,請按住連絡人。
- 輕觸並按住連絡人,然後選擇傳送郵件可發 送電子郵件。
- 要檢視連絡人的屬性,請按住連絡人並選擇 內容。

- 要禁止連絡人與您聊天,請選擇**封鎖**。
- 註: 在 MSN Messenger 屏幕上輕觸功能表 → 我 的狀態 → 顯示為離線可查看其他線上用戶而 不被對方看見。如果您封鎖一個連絡人,您 將在對方的淸單上顯示為離線,但仍保留在 封鎖連絡人淸單中。按住該連絡人,然後在 彈出式功能表中選擇解除封鎖,可解除對連 絡人的封鎖。

### 與連絡人聊天

- 按住想要聊天的連絡人,然後選擇傳送立即 訊息可打開聊天視窗。
- 請在屏幕底端的文字輸入區域中輸入信息, 或輕觸功能表並選擇我的文字輸入預設信息。
- 3. 輕觸**傳送**發送信息。
- 4. 重複步驟 2 和 3,與連絡人聊天。

聊天時:

 • 輕觸功能表,選擇邀請...,然後選擇想要邀請 的連絡人,可邀請其他連絡人加入多人聊天。

#### 信息、互聯網和傳送器

- 輕觸功能表並選擇我的連絡人,可返回主視 窗。輕觸功能表,選擇聊天,然後選擇您的聊 天對象,可返回到聊天視窗。
- 輕觸功能表並選擇聊天成員,可檢視目前的聊 天參與者。
- 5. 輕觸 ok , 結束聊天。
- 6. 輕觸功能表 → 登出,登出 MSN Messenger 。

### 自訂 MSN messenger 設定

輕觸**功能表**並選擇選項 ... 可更改 MSN messenger 的設定您可以更改顯示名稱,或設 定在更改時自動更新連絡人清單。

## 使用 Hotmail 服務

透過 Microsoft Hotmail 服務,您可以發送並讀 取電子郵件信息。

#### 編寫並發送電子郵件

- 1. 在 Pocket MSN 屏幕上,選擇撰寫 Hotmail。
- 2. 撰寫電子郵件,步驟與訊息程式相同。

### 檢視電子郵件

- 1. 在 Pocket MSN 屏幕上,選擇 MSN Hotmail ○
- 2. 輕觸功能表並選擇資料夾。
- 3. 選擇一個信息資料夾,然後再選擇要檢視的 信息。

### 進入 MSN 手機主頁

在 Pocket MSN 屏幕上,請選擇 **MSN 手機主** 頁。您可以存取由 Microsoft 提供的各種郵件、 資訊及娛樂服務。

### 更改 Pocket MSN 設定選項

在 Pocket MSN 屏幕上,輕觸選項或輕觸開始功 能表 → 設定 → 個人標籤 → MSN 選項。手機提供 以下選項:

- 註: 要更改設定,您需要登入 MSN 服務。
- 一般:可清除已儲存的密碼(如有)。

- Hotmail:可設定篩選器接收或封鎖電子郵件,或設定 Hotmail 自動將新電子郵件下載 到手機。
- Messenger:可更改 Messenger 中的顯示名 稱或設定 Messenger 自動更新連絡人的狀態 資訊。
- 簡訊:在無法連結數據時,可設定 Pocket MSN 臨時使用簡短信息 ○
- 切換使用者:可重新設定用戶資訊,以便用其 他用戶帳戶登入 MSN 服務。
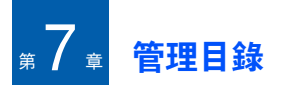

本章介紹如何使用 「個人資訊管理」 (PIM) 程 式來追蹤連絡人和記錄約會,並列出所需的任 務清單。

# ● 連絡人

連絡人保留您的朋友及同事的清單,使您在家 中或路上都可輕鬆找到正在搜尋的資訊。

要打開連絡人:

請輕觸「Today」屏幕上的**連絡人**。也可輕觸開 始功能表 → 連絡人。

# 新增連絡人

可在連絡人或 SIM 卡上新增連絡人。

## 在連絡人中新增連絡人

- 1. 在連絡人清單中,輕觸新增。
- 輸入姓名及其他聯絡資訊。需要向下捲動才 能查看所有可用欄位。

- 3. 輕觸圖片欄位並選擇一張圖片可為連絡人指 定一個特定的來電者影像。
- 要指定連絡人類別,請捲動至並輕觸類別欄 位,然後從淸單中選擇一個類別並輕觸 也可輕觸新增添加新類別。
   可分類顯示淸單上的連絡人。
- 5. 要新增備註, 請輕觸**附註**標籤並記錄備註。
- 6. 完成後, 請輕觸 ok 儲存連絡人。

#### 在 SIM 卡上新增連絡人

 在連絡人清單中,輕觸功能表→新增 SIM 卡 連絡人。

SIM 管理器應用程式顯示。

- 2. 輸入連絡人資訊。
- 3. 輕觸 ok °
- 更多詳細資訊,請參閱第 99 頁的「SIM 卡管 理」<sup>。</sup>

## 從撥號屏幕中新增連絡人

- 1. 在「Today」屏幕上,按 🔄 可開啓撥號屏 幕。
- 2. 輸入電話號碼。
- 3. 輕觸功能表 → 儲存至連絡人 ○
- 4. 輸入連絡人資訊。
- 5. 完成後, 請輕觸 ok 。

## 檢視並編輯連絡人

存取 「連絡人」時,連絡人清單按字母順序顯 示連絡人姓名,以及主要聯絡電話或電子郵件 地址的簡寫,如此人的辦公電話號碼 (w) 或手機 號碼 (m)。

- 註: 輕觸功能表 → 選項 ..., 選擇清單檢視設定中的顯示按字母排列的索引或僅顯示連絡人姓 名可更改清單上的資訊顯示方式。
- 在連絡人淸單中,輕觸輸入名稱或號碼...方 塊並輸入想要檢視的姓名。

- 如果已將連絡人指定至某個類別,輕觸功能 麦→篩選並選擇所需類別。將顯示該類別的 連絡人清單。
- 註: 輸入想要檢視姓名的前幾個字母時,連絡人 中的名稱將列出,並反白顯示最符合輸入內 容的姓名。
- 2. 輕觸連絡人。顯示一個摘要屏幕。
- 輕觸功能表 → 編輯可編輯連絡人資訊。
- 4. 輕觸 ok,儲存更改。

## 使用連絡人清單撥出電話

- 1. 在連絡人清單上,按住想要撥叫的連絡人。
- 輕觸撥到公司電話、撥到住宅電話或撥到行動 電話。
- 還可以一邊檢視選定的連絡人資訊,一邊撥叫 連絡人。輕觸要撥打的電話號碼。

#### 管理目錄

# 發送訊息至連絡人

- 在連絡人清單上,按住想要發送訊息的連絡人。
- 視乎所發送訊息的類型,請輕觸傳送電子郵件、傳送 MMS 或發送簡訊。
- 註: 要發送電子郵件,您必須擁有一個為連絡人 設定的電郵地址。要發送文字訊息,必須擁 有連絡人的文字訊息號碼,通常為手機號 碼。

# 刪除連絡人

- 註:如果您刪除手機記憶體中的連絡人,並使連 絡人與電腦同步,您也將刪除電腦上 Outlook 中的連絡人。
- 1. 在連絡人清單上,按住想要刪除的連絡人。
- 2. 輕觸刪除連絡人。
- 3. 輕觸是可永久刪除連絡人。

# ■ 行事曆

使用**行事曆**來排程約會,如會議及其他事件。您 可以在其中一個視圖中檢視約會(議程、日、 週、月及年)。

要打開行事曆:

在開始功能表上,輕觸**行事曆**。

#### 新增約會

- 1. 在行事曆屏幕上,輕觸**功能表 → 新增約會**。
- 2. 輸入或更改所需資訊。

需要隱藏輸入面板才能查看所有可用欄位。

- 要指定約會類別,請輕觸類別欄位,然後從 清單中選擇一個類別。也可輕觸新增建立新 類別。
- 為防止他人看到約會,請捲動並輕觸敏感度 欄位,然後選擇私人。檢視時,私人約會將 標記密鑰圖標。
- 5. 要新增備註,請輕觸**附註**標籤並記錄備註。
- 6. 完成後,輕觸 ok 可儲存約會。

#### 註:如果在約會的提醒欄位中選擇提醒我,手機 將依照開始功能表→設定→個人標籤→聲 音及通知中設定的選項提醒您。

# 檢視和編輯約會

您可以在不同視圖中檢視約會:議程、日、週、 月或年,並編輯約會。在預設狀況下,行事曆 首先顯示在「議程」視圖中,並提供最詳細的 約會資訊。

- 註:可透過輕觸「行事曆」屏幕功能表選項中的 選項...來自訂行事曆顯示(如更改每週的第 一天)○有關詳情,請參閱互聯網上的說明○
- 約會清單中,在屏幕頂部的日期欄位選擇約 會日期○
- 2. 輕觸您想檢視的約會。
   顯示一個摘要屛幕。
- 3. 輕觸編輯,編輯約會資訊。
- 4. 輕觸 ok,儲存更改。

# 新增會議請求

可使用行事曆來設定與 Outlook 或 Pocket Outlook 用戶的會議。同步收件匣和連接電郵伺 服器時,都將自動發送會議請求。

- 1. 新增約會。
- 在約會詳情中,捲動至並輕觸出席者欄位○
- 在連絡人淸單中,選擇儲存在連絡人中的電 郵地址,選擇所需會議參與者的電郵地址並 輕觸 ok 。
   輕觸新增並重複此步驟可新增更多會議參與 者。
- 4. 信息自動建立會議請求並在下次與電腦同步時將其發送至與會者。還將發送在**附註**標籤 中輸入的任何文字備註(不包括書面或錄音 信息)。
- 註:如果透過 ISP 或網路連接而並非與電腦同步 來發送會議請求,請輕觸功能表 → 選項... → 約會標籤。在傳送會議要求的方式上輕觸要 用來發送會議請求的服務。

#### 管理目錄

## 5. 輕觸 ok °

更多有關收發會議請求的詳情,請參閱行事曆 互聯網上的說明和收件匣互聯網上的說明。

#### 刪除約會

- 1. 在約會清單上,按住想要刪除的約會。
- 在彈出式功能表中選擇刪除約會。
- 3. 輕觸是,永久刪除約會。

# 約會資料交換

- 1. 在約會清單上,按住想要傳送的約會。
- 2. 在彈出式功能表中選擇約會資料交換 ... ○
   詳情請參閱第 103 頁 ○

# 記事

使用**記事**快速擷取想法、提醒、意見、圖畫以 及電話號碼。您可以建立一項書面記事或錄音 備註。也可在備註中錄影。 要打開記事:

在開始功能表上,輕觸程式集→記事。

#### 新增記事

- 1. 在記事清單中,輕觸**新增**。
- 2. 輸入記事。
- 3. 完成後,輕觸 ok 儲存記事。

#### 檢視並編輯記事

存取記事應用程式後時,記事淸單顯示所建立 的各個記事的首行。這樣便可輕鬆尋找並檢視 記事。您可以方便快捷地將記事淸單中的記事 分類。

- 在記事清單上,請輕觸想要檢視的記事。
   如果記事已指定至某個類別,請輕觸資料夾 欄位並選擇清單中的資料夾。
- 2. 編輯記事資訊。
- 3. 輕觸 ok,儲存更改。

# 刪除記事

- 1. 在記事清單上,按住想要刪除的記事。
- 在彈出式功能表中選擇刪除。
   也可輕觸功能表 → 刪除。
- 輕觸是,永久刪除記事。

# - 工作

工作應用程式是一個創建必做事務提醒的便利 之所。一項工作可設為一次或重複進行, 視乎 工作的要求而定。

要打開工作:

在開始功能表上,輕觸程式集→工作。

# 新增工作

 在工作屏幕上,輕觸功能表→新增工作。
 要快速建立只具有主題的工作,請輕觸屏幕 頂部的點選此處以加入新工作方塊。然後輸入 工作資訊並輕觸屏幕。如果無法看到對話方 塊,請輕觸功能表→選項...→顯示工作輸入 列。

- 2. 輸入工作描述。
- 輕觸到期欄位並設定到期日期可設定工作提 醒。然後輕觸提醒欄位並選擇提醒我。您可 以設定響鬧提醒工作的時間及日期。

#### 註: 在工作清單上輕觸功能表 → 選項 ... → 設定 新項目的提醒可自動提醒到期的新任務。

- 要指定工作類別,請捲動至並輕觸類別欄 位,然後從清單中選擇一個類別。也可輕觸 新增添加新類別。
- 為防止他人看到工作資訊,請輕觸敏感度欄 位並選擇私人。檢視時,私人工作標記為鑰 匙圖標。
- 6. 要新增備註, 請輕觸**附註**標籤並記錄備註。
- 7. 完成後, 請輕觸 ok 儲存工作。

## 檢視並編輯工作

存取工作應用程式時,顯示工作清單。

註: 要在工作淸單中顯示開始及到期日期,請輕 觸功能表 → 選項 ... → 顯示開始日期和到期 日期。

#### 管理目錄

- 在工作清單上,輕觸想要檢視的工作。 顯示一個摘要屏幕。
- 輕觸編輯,編輯工作資訊○
- 3. 輕觸 ok, 儲存更改。

#### 完成或刪除工作

要標記工作爲已完成:

在工作清單上,輕觸工作旁邊的核取方塊。 要刪除工作:

- 1. 在工作清單上,按住想要刪除的工作。
- 2. 在彈出式功能表上,輕觸**刪除工作**。下次同步時,工作將從電腦中刪除。

3. 輕觸是,永久刪除工作。

# 鬧鐘

可使用鬧鐘來設定喚醒鬧鐘或約會提鬧鐘。 要開啓鬧鐘:

在開始功能表上,輕觸程式集→開鈴。

# 設定喚醒鬧鐘

- 1. 在鬧鐘清單上,選擇**起床鬧鈴**。
- 選定一個對話方塊,輸入起床鬧鈴響鬧的時間,並在每週檢視屏幕中選擇起床鬧鈴響鬧的日期。

可設定起床鬧鈴在三個不同時間響鬧。

- 3. 在**鈴聲**欄位選擇鬧鐘樂曲。
- 4. 在**貪睡**欄位中選擇恢復鬧鐘的時間間隔。
- 5. 輕觸完成。

## 設定鬧鐘

 在鬧鐘淸單中,選擇**鬧鈴1**到**鬧鈴4**中的一 個○

可輕觸功能表並選擇新增鬧鈴來新增鬧鐘。

- 2. 設定每個起床鬧鈴選項。
- 3. 輕觸完成。

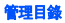

# 停止鬧鐘

- 要取消一個鬧鐘,請從鬧鐘淸單中選定其中 一項,在啟動欄位上選擇關閉○

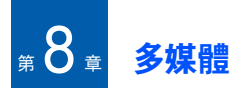

# 相機

使用手機內置相機,您可以給移動中的人或事 拍照或錄影。手機可拍攝出 JPEG 相片及 3GP 影片。

要開啓相機:

在開始功能表上,輕觸程式集→相機。也可按 住手機右側 國。

**註**: 使用相機時,無法啓動迷你播放器。

# 拍照

- 1. 打開相機後,相機模式顯示。
- 2. 調校要拍攝的影像。
  - 按左或右瀏覽鍵可放大或縮小。視乎影像 解析度的不同,縮放比例也會有所差異。
- **註**:最大解析度無縮放功能。

- 按上下瀏覽鍵或音量鍵可調較亮度。
- •輕觸相機選項圖標可更改相機設定。
- 輕觸 (),或按 () 或 ()拍照。所拍攝相 片顯示在預覽屏幕上。
- 要儲存相片並返回相機模式顯示屏,請輕觸 儲存。相片儲存在我的圖片資料夾中。
   要經由多媒體信息發送相片,請輕觸 MMS。
   請參閱第 62 頁。

## 設定相機選項

您可以自訂相機設定。

在相機預覽屏幕上,輕觸**功能表**並按上或下瀏覽 鍵捲動選項,或輕觸屏幕上的相機選項圖標。 手機提供以下選項:

- 模式:在相機模式和攝錄機模式間切換。
- 拍攝模式:更改相機拍攝模式。 單張拍攝:進行標準拍攝。
  - 連續拍攝:拍攝連串畫面。可在選項中的相機 標籤上選擇相機將拍攝之相片的預設數量。

**夜間拍攝:**用夜間拍攝模式拍照。

- 相片大小:可選擇圖片大小。
- 相片品質:可選擇圖片質素。
- **白平衡**: 視乎光暗環境的不同,可自訂白平 衡,以使您的相片色調更暖或更冷。
- **計時器**:可設定相機拍照之前的延遲時間。
- 效果:可使用特殊效果。
- ・ 選項(→):可更改相機預設設定。請參閱
   「更改相機預設設定」。

# 檢視相片

在相機模式下輕觸圖**片庫**可檢視所拍攝的相片。 我的圖片資料夾中的相片淸單顯示。詳情請參閱 第 88 頁。

## 錄影

- 在相機模式下,輕觸屏幕上的 ① 並選擇攝 影機可切換至攝錄機模式。
- 2. 調校要錄製的影像。

- 按左或右瀏覽鍵可放大或縮小。視乎影像 解析度的不同,縮放比例也會有所差異。
- 按上下瀏覽鍵或音量鍵可調較亮度。
- 輕觸相機圖標可更改相機設定。
- 3. 輕觸 🌒 ,或按 💿 或 🔿 開始錄影。
- 4. 完成錄影後,輕觸 🔤、或按 💿 或 🔿。
- 5. 要儲存影片並返回攝錄機模式,請輕觸儲 存。影片儲存在我的視訊資料夾中。 要經由多媒體信息發送影片,請輕觸 MMS。 請參閱第 62 頁。

#### 設定攝錄機選項

您可以自訂相機設定。

在攝錄機預覽屏幕上,輕觸**功能表**並按上或下瀏 覽鍵捲動選項,或輕觸屏幕上的攝錄機圖標。 手機提供以下圖標:

- 模式:在相機模式和攝錄機模式間切換。
- 視訊模式:選擇錄影模式。選擇 MMS 限制, 錄製適合用於多媒體信息或電子郵件的影片。

選擇無限制,錄製目前可用記憶限制範圍內 的影片。

- **視訊大小**:可選擇影片框的大小。
- 視訊品質:可選擇影像質素。
- 白平衡: 視乎光暗環境的不同,可自訂白平 衡,以使您的影片色調更暖或更冷。
- **計時器**:可設定相機錄影之前的延遲時間。
- 效果:可使用特殊效果。
- 選項:可更改相機預設設定 請參閱 「更改 相機預設設定」 ○
- **音訊**:選擇是否錄製帶音效的影片。

## 播放影片

要檢視所錄製的影片,請在攝錄機模式中輕觸 圖片庫。我的視訊資料夾中的影片淸單顯示。詳 情請參閱第88頁。

## 更改相機預設設定

要自訂相機的預設設定,請輕觸**功能表 → 選項** (**+♀**)。 手機提供以下選項:

- 標準標籤:可自訂相機程式的一般設定。
   顯示指示符號:可設定相機在預覽屏幕上顯示 圖標。
  - **自動儲存**:可設定相機在拍攝後儲存相片或 影片。
  - 開閉相機應用程式,如果装置待機時間超過: 可設定未使用相機時,相機自動關閉前的等 待時間。
- 相機標籤:可自訂相機模式設定。
   連續拍攝:可設定相片數量及拍攝速度。
   預設儲存資料夾:可選擇預設記憶體位置。
   檔案名稱字首:可更改相片名稱的預設冠字。
   自動對焦:可設定手機使用的對焦模式。
- 攝影機標籤:可自訂攝錄機模式設定。
   預設儲存資料夾:可選擇預設記憶體位置。
   檔案名稱字首:可更改影片名稱的預設冠字。
- **音效**標籤:可選擇按下快門、縮放或亮度調 較時的聲音。此選項也可啓用或停用錄音開 始或結束時的聲音效果。

# Windows Media Player

手機安裝有 Microsoft Windows Media Player 10。使用 Windows Media Player,您可以播放 儲存在手機、記憶咭或網路上的 Windows Media Audio、Windows Media Video 以及 MP3 音效檔案。

要啓動 Windows Media Player:

在開始功能表上,輕觸 Windows Media。

# 準備媒體檔案

可使用 Windows Media Player 或 ActiveSync 將媒體檔案從桌上型電腦複製到手機。也可以 使用記憶咭複製媒體檔案。

註:如果記憶體中已儲存太多檔案,系統操作速 度將會減慢。使用另行選購的記憶咭能幫助 您解決此問題並讓您享受更多音樂檔案。

#### 關於 DRM、授權及受保護的檔案

一些數碼媒體檔案 (如從線上商店下載的歌曲)都已加密,從而防止檔案非法散布或共享。 內容提供者使用一種叫 「數碼版權管理」 (DRM) 的技術來加密檔案。在加密過程中,內 容提供者建立一個授權,指定檔案的使用方式 和使用時間。

例如,內容提供者可建立一項授權,讓您在電 腦上播放某個檔案,但不能在手機上播放。或 者,授權可讓您在手機上播放某個檔案,但為 期僅一個月,或僅能播放一定次數。具有與其 相關之授權的檔案稱為受保護的檔案。

## 使用 ActiveSync 複製媒體檔案

- 請參照第 37 頁,將手機連接到電腦並啓動 同步。
- 在 Microsoft ActiveSync 視窗中按一下瀏覽装置,打開手機上的檔案目錄。
- 拖曳想要複製的媒體檔案並將其放入資料夾中。

Windows Media Player 從複製檔案的資料夾 中自動擷取媒體檔案,且可從資料庫屏幕中 搜尋媒體檔案。如果資料庫中未顯示媒體檔 案,請輕觸功能表並選擇更新媒體櫃 ... 更新 資料庫。

## 使用電腦上的 Windows Media Player 程式 複製媒體檔案

可使用桌上型電腦的 Windows Media Player 複 製媒體檔案。使用桌上型電腦的 Windows Media Player 可確保所有授權都連同受保護的 檔案一並複製。

確保桌上型電腦上已安裝 Windows Media Player 10 及更新版本。視乎 Windows Media Player 的版本,複製檔案的步驟也有所差異。

- 1. 將手機連接到桌上型電腦並啓動同步。
- 2. 打開電腦上的 Windows Media Player 。
- 3. 按一下**同步處理**標籤。
- 4. 按一下編輯播放清單。
- 5. 從視窗左窗格中選擇要同步的媒體檔案。
- 6. 按一下**確定**。
- 7. 從 Windows Media Player 視窗的右窗格中 選擇儲存位置 ○
- 8. 按一下 🔄, 選擇所需質素層級並按一下確 定。

9. 按一下開始同步處理。

選擇的檔案己轉換並複製到指定的位置。 (參閱步驟7○)

## 使用媒體櫃

媒體櫃是一個由 Windows Media Player 提供, 用來擷取手機記憶體或記憶咭中媒體檔案的檔 案淸單 ∘

媒體櫃屏幕包含類別有個人音樂、個人影片、 個人 TV 以及個人播放清單。使用媒體櫃屏幕, 可對您的內容按標準排序,如藝人姓名、唱片 標題或曲風。

在 Windows Media Player 主屏上,輕觸功能表 → 媒體櫃 ... 然後,在媒體櫃屏幕上輕觸功能表可 存取以下選項:

- 排入佇列:新增選定檔案至目前播放淸單的 結尾處。○
- · 從媒體櫃刪除:將選定檔案從媒體櫃中刪除。
- **正在播放**:打開目前播放清單。
- 媒體櫃:可選擇想要檢視的資料庫(例如, 儲存在手機或記憶咭中的檔案資料庫)。

- 更新媒體櫃 ...: 搜尋手機或記憶咭,新增檔案 至資料庫。新增檔案完成後,輕觸完成。
- **開啟檔案**…:可從檔案系統中搜尋想要播放的 媒體檔案 ○
- 開啟 URL...: 可指定串流服務的網址。
- 內容:顯示選定檔案的資訊。

#### 播放音樂或視像檔案

如果已經複製手機記憶體或記憶咭中的媒體檔 案,則可用 Windows Media Player 進行播放。

#### 播放媒體櫃中的媒體檔案

- 在媒體櫃屏幕上(如有必要),輕觸功能表 並選擇媒體櫃,然後選擇想要從中擷取檔案 的記憶體。
- 2. 輕觸功能表並選擇更新媒體櫃 ... ○
- 3. 所有資料庫更新完成後, 請輕觸完成。
- 4. 選擇類別。

- 5. 捲動至想要播放的媒體櫃並輕觸播放。
- 註:如果媒體櫃中未顯示檔案,請在媒體櫃屏幕 上輕觸功能表 → 開啟檔案... 在檔案系統屏 幕上,選擇想要播放的檔案。

播放器屏幕顯示,選定檔案播放。 播放過程中可使用以下選項:

- 按音量鍵可調較 Windows Media 音量 可在 屏幕上檢視音量 ○
- 要在檔案中後退,請按住左瀏覽鍵。
- 要在檔案中前進,請按住右瀏覽鍵。
- 要存取下一個檔案,請按右瀏覽鍵。
- 要存取上一個檔案,請在播放開始前按左瀏 覽鍵。
- 要隨機或反覆播放清單中的檔案,請輕觸功 能表→ 隨機播放/重複播放。
- 要全屏幕檢視影片,請輕觸功能表 → 全螢幕。
- 要停止播放, 請輕觸功能表 → 停止。

#### 多媒體

## 播放網路媒體檔案

- 在 Windows Media Player 屏幕上,輕觸功能 表 → 開啟 URL... ○
- 在 URL 欄位中輸入網址,或捲動至記錄欄位 中已使用過的網址。
- 3. 輕觸確定。
- 註: 要播放串流媒體檔案,必須連接到網路。更 多有關建立移動電話與網路間遠端連接的資 訊,請參閱連接互聯網上的說明。

# 設定播放清單

可新增媒體櫃屏幕上的媒體檔案到臨時播放清 單。播放清單將列出目前播放的檔案以及已佇 列下次播放的任何檔案。

#### 新增播放清單

 在媒體櫃屏幕上,選擇所需類別並捲動至想 要播放的檔案。

- 如果清單上未顯示檔案,請輕觸功能表 → 更 新媒體櫃...也可選擇開啟檔案...以顯示檔案 系統屏幕並搜尋所需檔案。
- 選擇一個檔案並輕觸功能表 → 排入佇列。
- 4. 重複步驟 1,新增更多檔案。
- 5. 輕觸 ok, 返回 Windows Media Player 屏 幕 ∘

#### 打開播放清單

在 Windows Media Player 屏幕上,輕觸現正播 放 ○

「正在播放」屏幕顯示。

#### 編輯播放淸單

- 輕觸 介 或 → 可更改播放順序。也可輕觸功
   能表 → 上移或下移。
- 輕觸 了 可進入資料庫。也可輕觸功能表→ 媒體櫃 ... 。
- 輕觸 ➤ 可從目前播放淸單中刪除選定檔案。
   也可輕觸功能表 → 從播放淸單移除。
- 輕觸 🚽 可顯示檔案資訊 ∘
- 輕觸功能表 → 清除現正播放可清除播放清單。

## 更改 Windows Media Player 設定

可自訂 Windows Media Player 的外觀及功能 ○ 在 Windows Media Player 屏幕上,輕觸**功能表** → **選項** ... ○

您可以使用以下選項:

- 播放標籤:選擇播放選項。可選擇播放器屏幕上的時間顯示方式,或是否在啓動其他程式時暫停播放,以及在通話結束後恢復播放。
- 視訊標籤:選擇播放影片的檢視選項,如縮 小尺寸過大的影片以及全屏幕播放影片。
- 網路標籤:更改用於播放串流影片的網路連接設定。
- 媒體櫃標籤:選擇在啓動 Windows Media Player 時是否顯示播放器屏幕或資料庫屏 幕○
- **面板**標籤:選擇新外觀可更改播放器屏幕外 觀。
- 按鈕標籤:在手機按鍵上指定 Windows Media Player 功能,可快速控制播放,而毋 需使用功能表。

# 迷你播放器

使用迷你播放器可聆聽音樂並在辦公時控制播 放器。

要啓動迷你播放器:

在開始功能表上,輕觸程式集→迷你播放程式, 或按 □□□。屏幕底部顯示迷你播放器。

註: 要新增或編輯播放淸單,請參閱 Windows Media Player ○ 在迷你播放器上輕觸 (), 啓動 Windows Media Player ○

使用以下按鍵控制迷你播放器:

- 輕觸 ▶ 或按 ○),開始播放。
- 輕觸 ▋▋ 或按 ○, 暫停播放。
- 按住 ▶ 或按住右瀏覽鍵可在檔案中前移。
- 按住 ₩ 或按住左瀏覽鍵可在檔案中後退。
- 輕觸 ▶ 或按一下右瀏覽鍵可移至下一個檔案。
- 播放開始前輕觸 ₩ 或按一下左瀏覽鍵可返回
   上一個檔案。
- 按上下瀏覽鍵可調較音量。
- 輕觸 🌒 可使播放靜音。

#### 多媒體

# 🍡 資料管理員

使用此程式可存取儲存在手機資料夾或記憶咭 中的所有圖片、聲音片段、影片及文件檔案。 要啓動 「內容管理器」:

在開始功能表上,輕觸程式集→資料管理員。

# 檢視圖片

1. 打開類別欄位中的個人圖片資料夾。

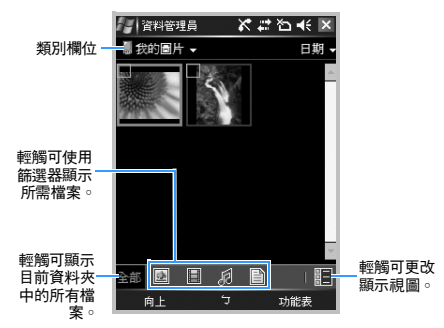

2. 選擇所需圖片的影像縮圖。

3. 按左或右瀏覽鍵檢視其他圖片。

檢視圖片時,可使用以下選項:

- 輕觸縮放切換至縮放模式,然後再輕觸 建 或
   可縮小或放大。輕觸 [1] 可使影像適合顯示屏。輕觸 X 可返回正常模式。
- 按功能表軟鍵並選擇編輯影像可編輯圖片。然 後輕觸屏幕底部的編輯工具可編輯圖片。
- 輕觸功能表 → 設定為 → 一個選項,可將圖片 設為「Today」屏幕的壁紙或連絡人名片的 來電者影像。

## 以投影片檢視圖片

您可以投影片播放的模式,依次檢視目前相簿 內的每幅影像。

## 檢視投影片

在影像縮圖清單中,輕觸**功能表 → 播放投影片**。 開始全屏幕播放投影片。

- 輕觸屏幕然後再按 🔟 可暫停投影片播放。
- 輕觸屏幕然後再按 ▼ 可停止投影片播放並 返回至上一屏幕。

- 輕觸屏幕然後再按 💽 可更改顯示屏方向。
- 輕觸屏幕然後再按 🔣 或 🔟 可捲動圖片。

#### 自訂投影片播放設定

在影像縮圖清單中,輕觸功能表並選擇投影片放 映選項...可存取以下選項:

- 重複:設定以投影片形式重複播放影像。
- 持續時間:設定每張相片在屏幕上停留的時 間。
- **切換效果**:選擇投影片顯示效果。
- **放映方向**:設定投影片顯示方向。

# 播放聲音片段或影片

- 1. 選擇我的音樂或我的視訊。
- 2. 選擇所需聲音片段或影片的影像縮圖○在 Windows Media Player 中播放檔案○

# 檢視文件

- 1. 打開所需資料夾。
- 2. 選擇所需文件檔案的影像縮圖。檔案開啓。
- 註: 視乎目前使用的記憶體空間,一些文件可能 無法正確打開。

# 發送檔案

可經由多媒體信息、電子郵件或現有藍芽連接 將檔案發送至其他手機。

打開資料夾 (如有必要),並捲動至所需檔案。

- 輕觸功能表 → 傳送 → 當作訊息 → MMS (簡 訊 / MMS) 可經由多媒體信息發送 ∘ 詳情請 參閱第 62 頁 ∘
- 輕觸功能表 → 傳送 → 當作訊息 → Outlook 電 子郵件可經由電子郵件發送。詳情請參閱第 60頁。
- 輕觸功能表 → 傳送 → 透過藍芽可由藍芽發送。
   詳情請參閱第 103 頁。

#### 多媒體

# 複製或移動檔案

- 1. 打開所需資料夾並捲動至所需檔案。
- 2. 輕觸功能表並選擇編輯 → 複製或剪下。
- 3. 選擇要將檔案複製或移動至的資料夾。
- 在選定資料夾上按住屏幕,然後在彈出式功 能表中選擇**貼上**。

# 刪除檔案

- 1. 打開所需資料夾並捲動至所需檔案。
- 2. 輕觸功能表並選擇刪除。
- 3. 輕觸是,確認刪除。

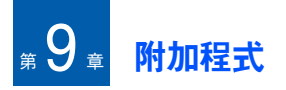

# 遊戲

手機包含趣味遊戲,如遊戲中的 Bubble Breaker 和 Solitaire。也可下載並玩轉新的 Java 遊戲。

**註**: 有關遊戲的詳情,請參閱互聯網上的說明。

# 玩轉 Bubble Breaker

Bubble Breaker 的目標是清除所有泡泡球。規 則是只能清除相鄰且同色的泡泡球。視乎每個 泡泡球的清除情況計分。

- 1. 在開始功能表上,輕觸程式集→遊戲→ Bubble Breaker→遊戲→新遊戲。
- 2. 輕觸是,開始新遊戲。
- 3. 輕觸想要清除的泡泡球。

將列出此群組並將顯示此選擇的得分。

 
 4. 再次觸球可接受該選擇。選定的泡泡球均會 清除。

輕觸資訊 → 統計資料可檢視遊戲的統計或資訊。

可輕觸遊戲 → 選項 ... 自訂遊戲選項,如遊戲聲 音、遊戲風格或泡泡球顏色。

## 玩轉 Solitaire

Solitaire 的目標是使用所有牌匣中的紙牌以遞增 順序拼出四組牌 (從 A 開始)。

- 1. 在開始功能表上,輕觸程式→遊戲→接龍→ 功能表→新遊戲。遊戲開始。
- 將七個牌匣中的任意 A 移至屏幕右邊的四個 紙牌空間,然後作出任何其他可行移動。
- 作出所有可行移動後,輕觸發牌翻開紙牌○

# ■ 百寶箱

百寶箱是一個儲存下載遊戲的資料夾。 要打開百寶箱:

在開始功能表上,輕觸程式集→百寶箱。

# 下載新遊戲

輕觸**下載**。手機將啓動 Internet Explorer 至預設 遊戲網站。您可以瀏覽提供有關遊戲與遊戲下 載的最新新聞及資訊的網站並下載所選遊戲。

#### 玩遊戲

從遊戲清單中選擇其中一種。遊戲不同,玩的 方式也不同。

# ┣ 計數機

使用計數機可執行基本算術功能,例如加、減、 乘、除。

## 使用小算盤

- 1. 在開始功能表上,輕觸程式集→小算盤。
- 2. 使用屏幕上的計數機按鈕輸入第一個數字。
  - 輕觸 C 可清除顯示的數字。
  - 輕觸輸入框右邊的箭頭可淸除多個數位項
     目中輸入的最後一個數字。
- 3. 輕觸算術功能。
- 4. 輸入第二個數字。
- 5. 輕觸「=」可檢視結果。

可以使用屏幕上的以下按鈕:

- C:清除所輸入的數字。
- MC: 清除儲存在計數機記憶體中的任何數 値。
- MR:恢復記憶體中的儲存數值並將其插入至 目前計算中。
- M+:新增目前數字至儲存在計數機記憶體中 的數值 ○

# - 聰明轉換

在智能單位換算器中,您可以執行單位轉換。

- 1. 在開始功能表上,輕觸程式集→聰明轉換。
- 2. 在上方欄位中選擇換算器類型。
- 在從:欄位中選擇原始單位並輸入要換算的 數值○
- 4. 在轉換爲欄位中選擇目標單位。等值顯示。

#### 註:

- 輕觸功能表 → 反向可倒轉單位欄位繼續換算。
- 輕觸功能表 → 複製結果可複製結果值,用於其 他應用程式。

# 名片辨識

使用「Bizcard 識別」(名片辨別)應用程式, 您可以拍攝名片並找出名片上的聯絡資訊,然 後在連絡人中將其儲存爲新連絡人。此程式不 能辨識以直向列印的名片。 要打開名片辨別:

在開始功能表上,輕觸程式集→名片辨識。

#### 拍攝名片前

- 拍攝名片時請握緊手機。
- 注意不要在名片上留下任何陰影。
- 將名片放在水平且光照均匀的位置進行拍攝。

#### 拍攝名片

您可以拍攝名片並將其在連絡人中儲存爲新連 絡人。

- 在名片辨別預覽屏幕上,按 
   1. 在名片辨別預覽屏幕上,按 
   1. 面, 如
  - 註:如果您將名片在框架中居中並使其適合綠 色框架的左、右及頂行時,該框架變成黃 色且手機自動拍照。
- 如果處於單張拍攝模式,手機自動識別拍攝 的名片並將其轉換為聯絡咭格式。

如果處於連續拍攝模式,手機可拍攝其他名 片。輕觸更多可拍攝更多相片。完成後,請 輕觸辨識,轉換所有拍攝的名片。

#### 附加程式

- 3. 轉換後,將顯示聯絡咭預覽。
- 4. 輕觸儲存或功能表 → 全部儲存,儲存聯絡 店。
- 5. 輕觸 ok °

## 在檔案目錄中轉換名片相片

可同時轉換資料夾中的單張名片相片或全部相 片。

- 1. 在名片辨別預覽屏幕上,輕觸**載入影像**。
- 2. 選擇所需影像並輕觸辨識。

#### 自訂名片辨別設定

使用此程式前,可更改 名片辨别 使用設定。

- 在名片辨別預覽屏幕上,輕觸功能表→設 定。
- 2. 選擇所需選項。
  - 語言:選擇在名片識別時名片的語言類別。
  - 檔案名稱字首:設定檔案名稱的預設冠字。
  - 儲存圖片:設定名片相片在拍攝後自動保 存。
- 3. 輕觸 ok º

# ▶ 下載代理程式

在下載代理程式中,可使用手機生產商提供的 軟件套件更新手機韌體。生產商將給您發送簡 短信息,使您能夠下載軟件套件,或存取並下 載生產商網路伺服器。

要更新手機韌體:

- 在開始功能表上,輕觸程式集 → 下載代理程 式。
- 2. 捲動至套件檔案並輕觸**安裝**。

# Excel Mobile

Excel Mobile 結合電腦上的 Microsoft Excel,能 讓您輕鬆存取活頁簿中的副本。您可以在手機 上新增活頁簿,或將電腦上的活頁簿複製到手 機。同步電腦及手機間的活頁簿,從而使兩者 都有最新內容。

## 新增活頁簿

1. 在開始功能表上,輕觸程式集 → Excel Mobile。打開新增活頁簿。

如果已為新增活頁簿選擇範本,則範本連同 文字及所提供格式一同顯示。要設定範本, 請在檔案淸單上輕觸功能表→選項...→新活 頁簿的範本。

註: 輕觸新增打開新增活頁簿。

- 2. 選擇儲存格。如果未顯示儲存格,請輕觸功 能表→編輯→移至...輸入參照(例如: A4)並輕觸確認。
- 在輸入面板中輸入數值或文字並輕觸 → 文字自動左端對準 ○
- 5. 輕觸 ok, 儲存活頁簿。

該活頁簿自動儲存為 Excel Mobile 活頁簿, 命名為 **活頁簿1**。

## 使用 Excel Mobile 活頁簿

Excel Mobile 包含儲存在手機上的 Excel 檔案清 單。輕觸清單上的檔案,將其打開。按住清單 上的檔案可刪除、複製或發送檔案。然後從彈 出式功能表里選擇相應操作。Excel Mobile 提供 基本試算表工具,如公式、函數、排序及篩選。 輕觸**檢視 → 工具列**可顯示工具列。

# Excel Mobile 使用提示

使用 Excel Mobile 大型工作表時請注意以下情況:

- 以全屏幕模式檢視,可查看工作表中盡可能 多的內容。輕觸檢視 → 全螢幕。再次輕觸檢 視 → 全螢幕可退出全屏幕模式。
- 顯示工具列。輕觸檢視,然後輕觸想要顯示 或隱藏的工具列。
- 凍結工作表上的窗格。首先選擇想要凍結窗 格的儲存格。輕觸檢視 → 凍結窗格。您可能 想要凍結工作表中的頂部和最左側的窗格, 從而在捲動工作表時可以看到列和欄的標籤。 輕觸檢視 → 取消凍結窗格可退出。

- 分割窗格可檢視大型工作表的不同區域。輕 觸檢視 → 分割。然後將分割軸拖曳至所需位 置。輕觸檢視 → 移除分割,可移除分割軸。
- ・ 顯示或隱藏列和欄。要隱藏列或欄,請在所 需隱藏的列或欄中選擇儲存格。然後輕觸功 能表 → 格式 → 列或欄 → 隱藏。要顯示已隱藏 的列或欄,請選擇已隱藏的列或欄兩端的儲 存格,並輕觸功能表 → 格式 → 列或欄 → 取消 隱藏。

# Word Mobile

Word Mobile 結合電腦上的 Microsoft Word,能 讓您輕鬆存取文件的副本。可在手機上新增文 件,或將電腦上的文件複製到手機。同步電腦 及手機間的文件,從而使兩者都具有最新內容。 使用 Word Mobile 建立 Word 文件,如信件、 會議記錄及考察報告。

# 新增 Word 文件

 在開始功能表上,輕觸程式集 → Word Mobile。打開一個空白文件。 如果已為新增文件選擇範本,則範本連同文字及所提供格式一同顯示。要設定範本,請 在檔案淸單上輕觸功能表→工具→選項...→ 預設範本。

註: 可輕觸新增打開新的 word 檔案。

2. 輸入資訊。

註: 要更改字型或段落格式, 請輕觸功能表 → 格式 → 字型 ... 或段落 ... 。

3. 按 ok ,儲存文件。

# 使用 Word 文件

Word Mobile 包含儲存在您手機上的 word 文件 檔案的淸單。輕觸淸單上的檔案將其打開。

註:如果您要打開在電腦上建立的 Word 文件, 請選擇檢視功能表上的自動換行,以便您能 查看整個文件。 您可將您建立或編輯過的文件儲存為各種格式, 包括 Word 文件 (\*.doc)、文件範本 (\*.dot)、 Rich 文字格式 (\*.rtf) 和純文字 (\*.txt)。

要刪除檔案、複製檔案或傳送檔案,請輕觸並 按住清單上的檔案。然後,從彈出式功能表中 選擇適當操作。

# 更改選項

要更改建立和儲存 Word Mobile 文件的預設值, 請在文件淸單中輕觸**功能表 → 選項…**。

- 預設範本:選擇用於新文件的範本。您可在 建立指定文件時更改該預設值。僅會列出範 本資料夾中儲存的文件。
- 儲存至:選擇儲存文件的位置。
- 在清單檢視中顯示:選擇您希望顯示在文件清 單中的文件類型 ○

# PowerPoint Mobile

您可使用 PowerPoint Mobile 打開和檢視在電腦 上建立的投影片簡報。無論簡報是從電郵信息 中打開、亦或是從檔案共用或互聯網中下載、 或從記憶咭中被複製到裝置,還是透過與電腦 同步而獲得,使用 PowerPoint 97 或更高版本 建立的 \*.ppt 和 \*.pps 格式的投影片,都可以在 您的手機上檢視。

# 檢視投影片

- 在開始功能表中,輕觸程式集 → PowerPoint Mobile ○
- 2. 選擇檔案資料夾,再選擇您希望檢視的檔案。
- 3. 輕觸屏幕移至下一張投影片。
  - 要移至上一張投影片,請輕觸並按住▲,再 選擇**上一張**。

要在投影片中瀏覽,請輕觸並按住 ▲ → 移至 投影片,然後選擇您需要的投影片。

 要結束播放投影片,請輕觸並按住 ▲ → 結束 放映。

## 縮放投影片

您可放大查看投影片的局部詳情,亦可縮小重 新查看整張投影片。

#### 附加程式

- 1. 打開您需要播放的投影片。
- 在投影片屏幕上,輕觸並按住 ▲ → 拉近或拉 遠。

#### 更改投影片播放選項

您可更改檢視投影片播放的預設值。

## 更改投影片播放方向

- 1. 打開您需要播放的投影片。
- 在投影片屏幕上,輕觸並按住 ▲ → 放映選項
   … → 方向標籤。
- 3. 選擇所需的方向。

#### 更改播放選項

- 1. 打開您需要播放的投影片。
- 2. 在投影片屏幕上,輕觸並按住 ▲ → 放映選項 …→ 播放標籤。
- 輕觸覆寫所有檔案的播放選項核取方塊,並選 擇以下任何一項:

- 放映時不包含動畫:關閉版本信息和其他動 畫。
- 放映時不包含投影片轉換:防止播放時出現 投影片切換。
- 若有的話,使用預存時間:設定為使用簡報 中各投影片記錄的計時。
- 連續放映:設定為簡報中最後一張投影片 播放完之後接著播放第一張投影片。

# - 檔案總管

「檔案總管」應用程式允許您打開相似於桌上型 基於 Windows 系統的檔案瀏覽器視窗。檔案瀏 覽器視窗允許您瀏覽手機,找到所需的資料夾 和檔案。

在開始功能表中,輕觸程式集→檔案總管。

您亦可迅速管理、刪除、複製或編輯手機中的 任何檔案和資料夾。您還可建立新的資料夾。

# 📕 工作管理員

您的手機是一部執行多項工作的裝置。它可同 時執行多個程式。但是,同時執行多項工作可 能會導致掛機、凍結、記憶體問題和其他電源 消耗。要避発這些問題,請使用**工作管理員**結束 不需要的程式。

- 在開始功能表中,輕觸程式集 → 工作管理員。 彈出式視窗會顯示目前在您手機上執行的所 有程式清單。
- 要啓動程式,請輕觸您需要的程式。
   輕觸關閉即可關閉程式。要關閉所有程式, 請輕觸全部關閉。

# SIM 卡管理

「SIM 卡管理」應用程式允許您建立或檢視儲存 在 SIM 卡上的連絡人。

# 使用 SIM 連絡人

您可存取儲存在 SIM 卡上的連絡人,並將它們 複製或移動到手機記憶體上的連絡人清單。

## 建立 SIM 連絡人

- 在開始功能表中,輕觸程式集→SIM卡管理 →通訊錄標籤。
- 2. 輕觸新增。
- 3. 輸入連絡人資訊並輕觸確定。

#### 編輯 SIM 連絡人

- 在開始功能表中,輕觸程式集→SIM卡管理 →通訊錄標籤。
   連絡人清單會顯示在「SIM卡管理」屏幕 上。
- 捲動至您需要的連絡人再輕觸功能表 → 編 輯。

要複製或移動連絡人,請輕觸功能表→複製 到通訊錄或移動到通訊錄。

3. 輕觸**確認**。

#### 檢視本機號碼

您可使用單獨的說明性名稱儲存您的手機號碼。 對此選項作出的更改不會影響 SIM 卡實際申請 的號碼。 在開始功能表中,輕觸程式集→SIM卡管理→ 本機號碼標籤。

#### 使用特別服務號碼服務

您可使用服務供應商支援的服務存取號碼。視 乎您的 SIM 卡,該選項可能無法使用。

在開始功能表中,輕觸程式集 → SIM 卡管理 → SDN 標籤。

# GPS

您可設定一個序列埠,用於在 GPS 裝置連接到 手機時接收 GPS 數據。

在開始功能表中,輕觸設定→系統標籤→ GPS。

更改各標籤中的選項:

- • 在程式集標籤中,選擇用於連接至 GPS 裝置
   的連接埠。
- ・ 在硬體標籤中,選擇用於接收 GPS 數據的連接埠,再選擇傳輸速率。

註: 如要讓多個程式同時接收 GPS 數據,請確保 選取了存取標籤中的自動管理 GPS (建議)。

# SIM 工具箱

如果您使用的 SIM AT 咭提供 SIM 應用套件功 能表和附加服務,例如新聞、天氣、體育、娛 樂及定位服務,就可使用這個功能表。視乎服 務供應商的計劃,可用的服務可能有所不同。 在開始功能表中,輕觸程式集→SIM 工具箱。 詳情請參閱 SIM 卡說明,或與服務供應商聯 絡。

# <sup>第10章</sup> 連接

您可使用手機與其他無線裝置以及電腦、網絡 或互聯網交換資訊。您擁有以下連接選項:

- 使用藍芽功能即可在裝置間交換資訊而無需 實體連接。
- 連接到您的互聯網服務供應商 (ISP) 或您公司的網絡。連接之後,您可發送和接收電郵和立即信息、瀏覽互聯網或企業內部互聯網,以及使用 ActiveSync 同步資訊。
- 連接到電腦以進行遠端同步。連接後,您可 同步 Pocket Outlook 數據之類的資訊。有關 ActiveSync 的詳情,請參閱第4章「同步資 訊」。

# 使用藍芽傳送

藍芽是一種短範圍無線通訊技術。擁有藍芽功 能的裝置可在約 10 米 (30 英尺)的距離內交 換數據,而不需要實體連接。

與紅外線不同,使用藍芽功能傳送資訊時您可 不必將手機與其他裝置連接。

# 啟動藍芽模式

- 在開始功能表中,輕觸設定→連線標籤→ 藍芽→模式標籤。
- 2. 輕觸**啟動藍芽**功能核取方塊啓動藍芽功能。
- 3. 輕觸**使其他裝置可看見這個裝置**核取方塊以允 許其他裝置偵測到您的手機。
- 4. 輕觸 ok °

# 搜尋並配接藍芽装置

- 在開始功能表中,輕觸設定→連接標籤→ 藍芽。
- 2. 在装置標籤中,輕觸新增新装置 ... ○
- 3. 等待手機搜尋藍芽裝置。
- 4. 輕觸要連接至手機的裝置,然後輕觸下一步。
- 5. 輸入1到16位的藍芽PIN碼,然後輕觸下 一步。其他裝置的擁有者輸入相同的PIN碼 之後即可建立連接。

- 可視需要更改其他裝置的顯示名稱再選擇您 需要的服務。
- 7. 輕觸完成。

## 設定藍芽 COM 連接埠

您可選擇 COM 連接埠來發送和接收數據。

- 在藍芽屛幕上,輕觸 COM 連接埠標籤 → 新增傳入連接埠或新增傳出連接埠。
- 2. 選擇 COM 連接埠。
- 3. 輕觸**安全連線**核取方塊以安全方式交換數據。
- 4. 輕觸完成。

#### 設定預設藍芽打印機

您可設定用來打印影像的預設藍芽打印機。

- 1. 搜尋並配接藍芽打印機。
- 註: 您必須在選擇該裝置要使用的服務之下選擇 序列埠和 BPP Printer ○
- 2. 在藍芽屏幕上輕觸 BPP 標籤○

3. 輕觸並按住您需要的藍芽打印機,再選擇預 設 Printer Manager ○

## 使用装置選項

輕觸並按住配接裝置清單中的裝置時,您可存 取以下選項:

- 編輯:允許您更改可連接裝置的名稱。
- **刪除**: 允許您刪除裝置。
- 設定為耳機: 允許您將可連接裝置作為免提裝置使用。通話時,您無需將手機放在耳邊即可與其他人進行談話。
- 設定為無線立體聲:允許您將可連接裝置作為 立體聲耳機使用。您可欣賞高品質的立體聲 音樂,亦可進行免提通話。

## 使用藍芽接收數據

- 確保已選取了接收所有傳入的資料交換核取方 塊。要核取該方塊,請在開始功能表中輕觸 設定→連線標籤→資料交換。
- 請確保您的手機距離進行資料交換的裝置不 超過10米(約30英尺),並確保在藍芽→ 模式標籤中選擇了使其他裝置可看見這個裝置 核取方塊。

3. 如果提示您接收傳入的數據, 請輕觸是。

#### 註:

- 如果您不希望接收來自未知藍芽裝置的數據,請 淸除使其他裝置可看見這個裝置核取方塊。
- 您透過藍芽從其他藍芽裝置接收到的 VNOTE 和 VMSG 檔案不會顯示在您的手機上。您需要將 這些檔案移到裝有 Microsoft Outlook 或 Outlook express 的電腦才可進行查看。

## 使用藍芽發送數據

- 找到您需要發送的項目,例如行事曆中的約 會、工作中的工作、連絡人中的連絡人或檔 案總管中的檔案。
- 輕觸並按住項目,再選擇藍芽發送選項。
   手機會搜尋範圍內的裝置並顯示可用裝置清 單。
- 在清單中輕觸您希望向其發送數據的裝置。

註:如果清單中沒有顯示您希望向其發送數據 的裝置,請確保是否已打開該裝置、是否 已輕觸使其他装置可看見這個装置核取方 塊,以及與您手機的距離是否不超過10 米(30英尺)。同時請確保藍芽無線裝 置是否已開啓。

# - 互聯網共用

您可使用 「互聯網共用」功能將手機設定成經 由 USB 連接埠或藍芽連接時用於其他裝置或電 腦的無線數據機。

- 註:如果您正在使用 GPRS 連接(如 WAP 連接),則在嘗試透過「互聯網共用」存取互聯網之前,必須首先終止該連接○
- 對於 USB 連接,請將 PC 數據電線插到手機 和您電腦的 USB 連接埠上。
- 2. 在開始功能表中,輕觸程式集→網際網絡共用。

- 3. 選擇電腦連接和網絡連接類型。
- 4. 輕觸連線啓動「網際網絡共用」○

# 註:

- 如果啓動了「網際網絡共用」,則無法使用 ActiveSync。
- 使用 Windows Service Pack 2 時,使用「互聯 網共用」存取互聯網將更加穩定。

# 🗕 連接到互聯網或網絡

您可連接到您的互聯網服務供應商 (ISP),並使 用該連接發送和接收電郵與立即訊息以及瀏覽 互聯網。您亦可連接到任何私人網絡,例如您 工作時使用的公司網絡。

## 連接到我的互聯網服務供應商

- 從互聯網服務供應商處可獲取以下資訊: ISP 伺服器電話號碼、用戶名稱和密碼。
- 2. 在開始功能表中,輕觸設定→連線標籤→ 連線→工作標籤。

- 3. 在我的互聯網服務供應商中輕觸新增數據機連 線。○
- 建立數據機連接。要在更改設定值時檢視任何屏幕的詳細資料,請輕觸 ♀○
- 如果成功設定了連接,請執行 Internet Explorer 開始瀏覽互聯網。您的手機將自動 開始連接。
- 註:要設定互聯網服務供應商的網絡咭或無線網 絡連接,請在我的工作網絡下新增連接。

#### 連接連接到工作

- 從網絡管理員處可獲取以下資訊:伺服器電 話號碼、用戶名稱和密碼。
- 2. 在開始功能表中,輕觸設定→連線標籤→ 連線→工作標籤。
- 在編輯我的 Proxy 伺服器中設定數據機、 VPN 伺服器連接或代理伺服器。要在更改設 定值時檢視任何屏幕的詳細資料,請輕觸

 如果成功設定了連接,請執行 Internet Explorer 開始瀏覽互聯網。您的手機將自動 開始連接。

## 結束連接

要中斷連接,請執行以下操作之一:

- 對於透過撥號或 VPN 建立的連接,請輕觸狀 態列的「連接」圖示(↓→),再輕觸中斷連 線。
- 對於透過纜線建立的連接,請透過中斷纜線
   中斷手機與電腦的連接。

道が

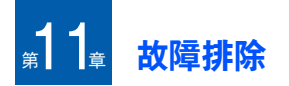

# 📕 常見問題

| 問題                                              | 說明與解決方案                                                                                                    |
|-------------------------------------------------|----------------------------------------------------------------------------------------------------|
| 手機無法開機                                          | 電池已完全沒電。請將<br>電池充滿電。                                                                                                 |
| 顯示「SIM 卡無效<br>或遺失○如您的服<br>務供應商支援,您<br>仍可撥出緊急電話」 | 檢查是否正確安裝了<br>SIM 卡 ∘                                                                                                 |
| <b>▼</b> 旁的訊號條消失                                | 剛打開手機後,請等候約2秒的時間,直到手機後,請等候約2秒的時間,直到手機找到網絡並接收到網絡訊號。如果您位於隧道或升降機中,手機可能無法正常接收到網絡訊號。請移到開闊的地方。您在不同服務區之間移動也可能發生該問題。這屬於正常現象。 |

| 問題             | 說明與解決方案                                                                                  |
|----------------|------------------------------------------------------------------------------------------|
| 顯示屛不淸楚         | 在陽光直射下,您可能<br>無法看清顯示屏。移到<br>光暗不同的場所可以解<br>決該問題。                                          |
| 顯示屛上出現白色<br>線條 | 如果在長時間沒有使用<br>之後打開手機、或者在<br>沒有關機就取下電池之<br>後可能會出現該問題。<br>這與手機壽命或性能無<br>關。顯示屛會在稍後自<br>行更正。 |

| 問題              | 說明與解決方案                                                                                                    | 問              | 題                          | 說明與解決方案                                                                                                    |
|-----------------|----------------------------------------------------------------------------------------------------|----------------|----------------------------|----------------------------------------------------------------------------------------------------|
| 出現「PIN 碼」       | 您第一次使用本手機。<br>您必須輸入與 SIM 卡一<br>起提供的個人識別碼<br>(PIN)。PIN 檢查功能已<br>啓動。每次開啓手機<br>時,必須輸入 PIN 碼。<br>要停用該功能,在開始<br>功能表中輕觸設定→個<br>人標籤 → 電話→電話歸<br>籤,然後再淸除當使用<br>電話時,需要 PIN 碼核<br>取方塊。 | 我<br>PII<br>PL | 忘記了密碼、<br>IN、重設密碼或<br>UK 碼 | 如果您忘記或丟失了手<br>機密碼,請聯絡您的手<br>機經銷商。如果您忘記<br>或丟失了 PIN 或 PUK<br>碼,或者如果您沒有獲<br>得這類代碼,請聯絡您<br>的網絡供應商。有關密<br>碼的資訊,請聯絡您的<br>存取點供應商,例如商<br>業互聯網服務供應商<br>(ISP)、服務供應商或網<br>絡營運商。 |
| 出現「需要 PUK<br>碼」 | 連續輸入錯誤 PIN 碼三<br>次,SIM 卡將被鎖住。<br>此時須輸入網絡服務商<br>提供的 PUK 碼。                                                                                                    |                |                            |                                                                                                    |
# ▋ 通話問題

| 問題                 | 說明與解決方案                                                                                       |
|--------------------|-----------------------------------------------------------------------------------------------|
| 我輸入了號碼但<br>是手機沒有撥號 | 確定您已經按了 🔄。檢<br>查是否開啓了與手機服務<br>供應商的無線連接,以及<br>網絡訊號是否暢通無阻。<br>您可能設定了撥出電話限<br>制選項。               |
| 對方無法與您接<br>通       | 請確保您的手機已開機<br>(按 2 一秒鐘以上)。<br>檢查是否開啓了與手機服<br>務供應商的無線連接,以<br>及網絡訊號是否暢通無<br>阻。您可能設定了來電限<br>制選項。 |
| 對方無法聽道我<br>的聲音     | 確保話筒開啓。<br>確保手機靠近您的嘴部。                                                                        |

| 問題                                 | 說明與解決方案                                                                                  |
|------------------------------------|------------------------------------------------------------------------------------------|
| 通話音質欠佳                             | 按「音量」鍵可調校音<br>量。<br>檢查狀態列(♥)上的訊號<br>強度顯示:條數表明訊號<br>強度由強至弱。<br>如果您在房間裏,嘗試輕<br>微轉動電話或靠近窗戶。 |
| 接聽和撥出電話<br>時都無法正常連<br>接,而且容易中<br>斷 | 網絡訊號較弱 ∘ 移至其他<br>區域 ∘                                                                    |

# 📕 電源和充電問題

| 問題            | 說明與解決方案                                  |
|---------------|------------------------------------------|
| 手機故障或無法使<br>用 | 取下並更換電池。開啓手<br>機。如果問題仍然存在,<br>請聯絡三星服務代表。 |

| 問題              | 說明與解決方案                                                         |  | 問題                        | 說明與解決方案                                                         |
|-----------------|-----------------------------------------------------------------|--|---------------------------|-----------------------------------------------------------------|
| 電池待機時間必預<br>期要短 | 電池磨損。待機時間將隨<br>時間變短。<br>將充滿電的電池長時間置<br>於寒冷或炎熱的環境中可<br>能會縮短電池壽命。 |  | 電量似乎還很充<br>足,可手機卻無法<br>開機 | 取下手機電池再重新安裝<br>上去。然後開啓手機。清<br>潔電池和手機上的金屬觸<br>點。重新安裝電池再開啓<br>手機。 |
|                 | 待機時間視乎您使用手機<br>的場所。視乎電池規格,<br>實際時間可能有所不同。                       |  | 手機在連接上充電<br>器時關機          | 觸點上的灰塵可能導致突<br>然關機或充電故障。清潔<br>電池和手機上的金屬觸                        |
| 電池充滿電後,可        | 後,可 建議您中斷手機與充電器                                                 |  |                           | 點○                                                              |
| 以讓手機保持連接在電源插座上嗎 | 的連接或者將允電器從電<br>源插座中拔出。                                          |  | 當您連接旅行充器<br>電到手機時,LED     | 請等待直至 LED 亮起。<br>如問題仍然存在,請移除                                    |
| 手機發熱            | 當您長時間通話或者使用<br>程式(例如玩遊戲、瀏覽                                      |  | 沒有亮起及不能充<br>電             | 並重新連接旅行充電器。                                                     |
|                 | 互聯網、使用媒體播放器<br>或相機)時可能會發生這<br>種情況,因為手機在這些                       |  |                           |                                                                 |
|                 | 情况下需要使用較多電<br>量。停止使用程式直到手<br>機冷卻。                               |  |                           |                                                                 |

# ▋ 程式問題

|                   |                             | -  |
|-------------------|-----------------------------|----|
| 問題                | 說明與解決方案                     | 浬  |
| Internet Explorer |                             | 用話 |
| 手機無法連接到<br>互聯網    | 檢查您是否已設定並連接<br>到互聯網服務供應商。   | 號  |
|                   | 檢查是否已開啓了與手機<br>服務供應商的無線連接以  | 藍  |
|                   | 及 GPRS 網絡訊號是否暢              | 我  |
|                   | 通無阻○<br>周復的服務供應要除證復         | 連  |
|                   | 兴态的服務供應商驗證您<br>的用戶名稱和密碼是否正  |    |
|                   | 確 ∘                         | ŧ  |
|                   | 與您的互聯網服務供應商                 | 和  |
|                   | 驗證您嘗試連接的網絡是                 | 的  |
|                   | 合可以使用、合則請 言試<br>使用其他電 「 速弦」 |    |
|                   | (C) 使用具他電脑連接。               |    |
| 相機                |                             |    |
| 影像模糊              | 檢查相機鏡頭保護窗是否<br>清潔。          |    |

| 問題                        | 說明與解決方案                                                                                               |
|---------------------------|----------------------------------------------------------------------------------------------------|
| 連絡人                       |                                                                                                    |
| 用聯絡咭撥出電<br>話時手機沒有撥<br>號   | 檢查該聯絡卡上是否儲存<br>了號碼。<br>如需要,請重新儲存該號<br>碼。                                                              |
| 藍芽                        |                                                                                                    |
| 我無法結束藍芽<br>連接             | 如果其他裝置連接到您的<br>手機,您可透過停用藍芽<br>結束連接。轉到 <b>藍芽</b> 並取<br>消選擇 <b>啟動藍芽</b> 功能。                             |
| 我無法找到我的<br>朋友之啓用藍芽<br>的裝置 | 請確保雙方都啓動了藍芽<br>功能。<br>請確保雙方之間的距離不<br>超過10米,或者裝置間<br>沒有牆壁或其他障礙物。<br>請確保其他裝置處於可發<br>現模式。<br>請確保雙方的裝置衆容。 |

| 問題                         | 說明與解決方案                                                                                                    |
|----------------------------|----------------------------------------------------------------------------------------------------|
| 我無法搜尋遠端<br>藍芽立體聲耳機         | 請確保開啓了手機的藍芽<br>功能。<br>請確保遠端藍芽立體聲耳<br>機處於可發現模式。<br>請確保遠端藍芽裝置可作<br>為立體聲耳機使用。                                          |
| 我無法連接到遠<br>端藍芽立體聲耳<br>機    | 請確保連接耳機時,在手<br>機上輸入了正確的密碼。<br>大部分藍芽耳機都擁有固<br>定的密碼,會在用戶指南<br>中提到。在建立與耳機的<br>連接時您需要輸入密碼。                              |
| 我無法聽到遠端<br>藍芽立體聲耳機<br>上的音樂 | 請確保您連接了藍芽立體<br>聲耳機。<br>請確保您播放的歌曲的格<br>式是受支援的。請檢查藍<br>芽立體聲耳機的電量。<br>請確保手機和耳機間的距<br>離處於允許範圍內。兩者<br>間的最大距離不能超過10<br>米。 |

| 問題                           | 說明與解決方案                                                                                         |
|------------------------------|-------------------------------------------------------------------------------------------------|
| 在遠端藍芽立體<br>聲耳機上播放音<br>樂時會有間斷 | 如果手機和藍芽立體聲耳<br>機之間有牆阻隔時,您可<br>能會察覺到間斷。                                                          |
| 通話記錄                         |                                                                                                 |
| 通話記錄顯示為<br>空                 | 您可能啓動了篩選器,沒<br>有記錄任何符合該篩選器<br>的通訊活動。要查看全部<br>活動,在「撥號」屏幕上<br>輕觸功能表→電話記錄。<br>輕觸功能表並選擇篩選→<br>所有通話。 |
| 信息                           | ·                                                                                               |
| 建立信息時我無<br>法選擇聯絡咭            | 如果聯絡咭沒有電話號碼<br>或電郵地址,您將無法選<br>擇。在「連絡人」的聯絡<br>咭中新增遺漏的資訊。                                         |

| 問題                | 說明與解決方案                                                                                                    |
|-------------------|----------------------------------------------------------------------------------------------------|
| 電腦連接              |                                                                                                    |
| 將手機連接到電<br>腦時發生故障 | 請確保您的電腦安裝了<br>ActiveSync 並且正在執<br>行。請參閱用戶手冊獲取<br>有關在光碟上使用<br>ActiveSync 的資訊。有關<br>ActiveSync 的詳細資訊,<br>請參閱 ActiveSync 上的說<br>明功能,或登入<br>www.microsoft.com。 |

假如仍然無法解決問題,請您記下:

- 手機型號和序號
- 保養證細節
- 淸晰描述問題

聯絡當地的經銷商或三星售後服務中心。

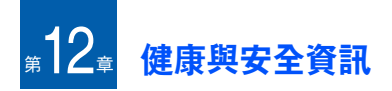

# SAR 認證資訊

本手機符合歐盟 (EU) 有關接觸無線電波的要求。

本手機是一台無線電發射和接收儀器,其設計 和製造不超過歐盟理事會建議的接觸射頻 (RF) 能量限制。這些限制是一套全面的指引的部分 內容,為一般人訂立了射頻能量的許可水平。 這套指引是由獨立的科研機構透過定期及全面 的科學研究評估得出。有關限制已加上相當的 安全空間,確保任何年齡和健康狀況人士的安 全。

流動電話的照射標準採用一個稱為 SAR (特定 吸收率)的量度單位 ○ 歐盟理事會建議的 SAR 限制是 2.0W/kg ○<sup>1</sup>

SAR 測試是採用標準操作位置進行的,手機在 所有測試頻段中以最高的核准功率水平發射。 儘管 SAR 是以最高的核准功率水平測定的,但 是手機操作時的實際 SAR 水平可能遠遠低於最 大數值。這是因為手機設計可在多種功率水平 操作,因而可以僅使用進入網絡所需的能量。 一般來說,距離發射站愈近,手機輸出的能量 愈少。

## 🚽 使用電池的注意事項

- 請勿使用有任何損壞的充電器或電池。
- 請勿將電池用作其他用途。
- ・ 在網絡發射站附近使用手機可節省用電○流 動電話網絡訊號強度及網絡營運商設定的參 數,都會影響通話和備用時間○
- 電池的充電時間,取決於剩餘電量、電池類 別和所用的充電器。電池可充放電數百次, 但會逐漸損耗。當操作時間比正常情況明顯 縮短時,便應購買新電池了。

公衆使用的流動電話的 SAR 限制為平均每十克身體組織 2.0 瓦/公斤 (Wikg)。該限制已加上相當的安全空間,給人更大 保障,並將測量中的各種偏差計算在內。視乎國家報告要求 及網絡頻段,SAR 值可能不同。

#### 健康與安全資訊

- 充滿電的電池若長時間放置不用,電量會逐 漸減少。
- 請只使用三星認可的手機電池和充電器。不 使用充電器時,要切斷電源。不要連續充電 超過一週,因爲過度充電會縮短電池的壽命。
- 過高或過低的溫度,都會影響電池的充電性 能:使用前可能需要先令電池回復正常溫度。
- 不要將電池放在過熱或過冷的地方,因為這 樣會降低電池的壽命和電量。電池要盡量保 存在室溫下。即使電量充足,電池過熱或過 冷時也可能令手機暫時不能操作。氣溫降至 攝氏 0 度 (華氏 32 度)以下或上升至攝氏 60 度 (華氏 140 度)以上時,鋰電池的性 能更加有限。
- 不要令電池短路。例如,當金屬物品(硬 幣、萬字夾或鋼筆)令電池的正極和負極 (電池背部的金屬片)接通時,便會產生意外 短路。因此,請勿將備用電池放在可能接觸 到金屬物品的口袋或手提包中。電池兩極短 路會損壞電池或連接物。
- 請按照當地規例,處理用過的電池。請回收 用過的電池。不要將電池扔進火裏,以免發 生危險。

# 📕 交通安全

駕駛時請勿使用無線電話。本手機讓您隨時隨 地透過話音功能與外界聯繫。但享有無線電話 優點的同時,都必須承擔重要的責任。

駕車時,駕駛是您的首要責任。

## ┣ 操作環境

切記邅守有關場所的特別規定,在禁止使用手 機的地方,或使用手機可能會引起干擾或產生 危險時,請關上手機。

把手機或配件連接其他裝置時,請閱讀該裝置 的用戶手冊所載的詳細安全指導。切勿連接不 兼容的產品。

與其他流動無線發射設備一樣,為有效操作設 備和人身安全起見,本手機只應以正常方式操 作 (放在耳邊,天線向上)。

## ■ 電子裝置

多數現代化電子設備都能隔離射頻 (RF) 訊號。 但是,有些電子設備不能隔離無線電話的射頻 訊號。請向生產商尋求解決方法。

### 心律調整器

心律調整器生產商建議,手機和心律調整器之 間應最少保持 15 公分(6 英寸)距離,避免對 心律調整器的潛在干擾。這些建議與無線電技 術研究所的獨立研究結果一致。

使用心律調整器者:

- 開機後,應將手機與心律調整器之間的距離
   至少保持15公分(6英寸)
- 切勿將手機放在胸前的口袋中
- 應使用沒有佩戴心律調整器者那一邊的耳朶 接聽電話以將潛在干擾降到最低

如果有理由懷疑出現干擾,請立即關掉手機。

## 助聽器

部分數碼無線電話會干擾某些助聽器。如果出 現干擾,您可能需要徵詢助聽器生產商的意見, 尋求解決方法。

## 其他醫療設備

如果您使用其他個人醫療裝置,請向生產商查 詢,確定裝置是否可充分隔離外來射頻能量。 您的醫生可幫助您取得有關資料。在任何明文 規定要關閉手機的醫院或醫療機構,請關掉手 機。醫院或醫療機構可能使用對外來射頻能量 敏感的設備。

### 汽車

汽車上安裝不當或隔離不足的電子系統,可能 會受射頻訊號影響。請向汽車生產商或其代理 查詢有關汽車的情況。此外,還應向汽車生產 商查詢車上安裝的附加設備的情況。

### 明文規定的場所

在明文規定要求關掉手機的場所,請關掉手機。

# 可能爆炸的環境

在可能爆炸的地方,請關閉手機,並遵守所有 標誌和指示。在這種地方,小小的火花就足以 引起爆炸或火災,導致受傷甚至死亡。

用戶在油站 (維修站)應關掉手機。在燃料儲 存點 (燃料庫和供應地點)、化工廠或進行爆 破的地方,必須遵守使用無線電設備的限制規 定。

有潜在爆炸危險的地方不一定有清晰標明。它 們包括:船甲板下面、化學製品運輸或儲存設 施、石油氣(丙烷或丁烷)驅動的汽車、空氣 中含有化學物質或微粒(例如顆粒、灰塵或金 屬粉末)的地方,以及通常建議關閉汽車引擎 的地方。

# 緊急通話

本手機與其他無線電話一樣,使用無線電訊號、 無線網絡、固網以及用戶編程的功能操作,並 不能保證在任何環境下都能接通。因此,對於 特別重要的通訊 (例如醫療急救),不應完全 倚賴無線電話。 要撥出或接聽電話,切記手機必須開啓並處於 訊號充足的服務範圍內。

在某些無線網絡,或使用某些手機/網絡服務 時,可能無法撥出緊急電話。請向當地網絡供 應商查詢有關情況。

要撥打緊急電話:

- 1. 如果手機沒開機,請開機。
- 2. 輸入當地使用的緊急電話號碼(例如 120 或 其他任何官方緊急號碼)○

3. 按 💽。

如果正在使用某些功能 (例如通話限制),您 可能需要首先停用這些功能,才可撥出緊急電 話。請參閱本文件及向當地的無線服務供應商 查詢。

撥打緊急電話時,切記盡量準確地提供所有所 需資訊。切記您的手機可能是事故現場唯一的 通信方式;請不要隨便掛斷電話。

## 其他重要安全資訊

- 只有專業人員才能在車上安裝或維修電話。
   電話安裝或維修不當,可能會造成嚴重危險, 並違反保用規定。
- 請定期檢查汽車中使用的無線電話設備是否 安裝和操作正常。
- 切勿在手機、手機零件和配件附近存放或攜帶易燃液體、氣體或爆炸物品。
- 對於裝有安全氣囊的汽車,切記安全氣囊膨脹會產生很大的衝力。不要將物件,包括固定及可移動的無線電設備,放在安全氣囊上方或安全氣囊膨脹時會佔用的地方。如果無線設備安裝不當,安全氣囊膨脹時可能會造成嚴重傷害。
- 登機前請關機。在飛機上使用手機對於飛機 的運作非常危險,而且觸犯法例。
- 不遵守規定的用戶,可能會被暫停或終止電 話服務,及/或受到檢控。

# 護理與維修

本手機設計優良,工藝精湛,務請小心護理。 能遵守以下各項,除可確保手機獲得保用外, 更可大大延長手機壽命。

- 本手機及所有零件和配件應放在兒童及寵物 接觸不到的地方。否則,他們可能會不慎損 壞這些設備或被細小零件噎塞。
- 手機須保持乾爽。切勿沾到雨水及含有礦物 質的液體,以免腐蝕電路。
- 手機充電時切勿用濕手觸摸手機。否則可能 會觸電或損壞手機。
- 不要在遍佈灰塵的骯髒地方使用或存放手機, 以免損壞活動零件。
- 切勿將手機放在高溫地方。高溫會縮短電子零件壽命、損壞電池或使塑料零件彎曲或融化。
- 切勿將手機放在寒冷地方。手機回升到正常 溫度時,內部會形成濕氣,可能會損壞電路 板。
- 不要扔擲、敲打或搖晃手機。粗暴對待手機 會損壞內部電路板。

#### 健康與安全資訊

- 請勿使用強烈化學品、清潔劑或強力洗潔精 清洗手機。用軟布擦拭手機。
- 不要用顏料塗抹手機。顏料可能阻塞活動零件,從而影響正常操作。
- 不要將手機放在加熱裝置上,例如微波爐、 電爐或散熱器。手機過熱可能會引起爆炸。
- 如果手機或電池受潮,顯明手機內部被水損 壞的標籤會變色。在此情況下,即使手機保 用期未屆滿,製造商亦不再保用。
- 如果手機設有閃光燈或指示燈,切勿靠近人 或動物的眼睛使用,否則可能會損壞他們的 眼睛。
- 請只使用本手機隨送或認可的後備天線。使用未經許可的天線或改裝配件會損壞本手機, 並違反無線電裝置的有關規例。
- 如果手機、電池、充電器或任何配件不能如 常運作,請到就近的認可維修部門。工作人 員將提供幫助,如有需要,會安排維修事宜。

# Microsoft 使用者授權合約

- 您取得的裝置(「裝置」)包含由三星電子有限公司從Microsoft公司(「MS」)的分公司處獲得的授權軟件。這些已安裝的MS原裝軟件產品,以及相關媒體、印刷材料和「線上」或電子文件(「軟件」)都受到國際智慧財產法律和條約的保護。「軟件」只是經授權使用,而非出售。保留一切權利。
- 如果您不同意本份使用者授權合約(「授權 合約」),請不要使用該裝置或複製該軟件。
   請立即聯絡三星電子有限公司瞭解有關退還
   未使用之裝置的退款說明。一旦使用「軟件」
   (包括但不限於使用「装置」),即表示您同意
   本「授權合約」(或對任何先前允諾之認同)。
- 「軟件」包含已安裝到 「裝置」(「裝置軟件」)上的軟件以及光碟機(「附贈光碟」) 上包含的 MS 軟件 ○

**軟件使用權的授予** ∘ 本 「授權合約」授予您以下 使用權:

**装置軟件**。您可使用 「裝置」上安裝的 「裝置 軟件」○ 附贈光碟。「附贈光碟」是隨「裝置」附送的附 件,您可在一(1)台或多台個人電腦上安裝和使 用 Microsoft<sup>®</sup> ActiveSync<sup>®</sup>元件,與包含 Microsoft<sup>®</sup> Windows Mobile<sup>™</sup> 5.0 版作業系統 策容版本的一(1)台或多台運算裝置交換資訊。 對於「附贈光碟」包含的其他軟件元件,您僅 可依照該等元件所提供的印刷或線上使用者授 權合約來進行安裝和使用。如果「附贈光碟」 的某(些)特定元件沒有使用者授權合約,您 僅可在「裝置」或使用「裝置」的單台個人電 腦上安裝和使用一(1)份該等元件的副本。

**手機功能**。如果「裝置軟件」包含手機功能, 但是您沒有開立或保留三星電子有限公司可能 向其分發其「裝置」的相應無線電訊營運商 (「流動營運商」)的服務帳戶,或「流動營運 商」的網絡設施沒有使用或設定為使用「裝 置」運作,那麼「裝置軟件」的所有或特定部 分可能無法運作。

Microsoft<sup>®</sup> Outlook<sup>®</sup>。如果您的「裝置」包含 Microsoft Outlook,那麼在使用 Microsoft Outlook 時應遵循以下條款:(i) 無論線上「授 權合約」中的「軟件安裝和使用」一節包含了 何種內容,您僅可在一(1) 台個人電腦上安裝 — (1) 份 Microsoft Outlook 的副本,以使用、 交換數據、共用數據、存取並與「裝置」互動,並且(ii) Microsoft Outlook的「授權合約」 是三星電子有限公司與使用者之間的合約 - 而 不是電腦製造商和使用者之間的合約。

### 其他權利與限制的說明

- 語音/手寫識別。如果「裝置軟件」包含語音和/或手寫識別元件,您應該瞭解,語音和 手寫識別是一個統計過程,並且元件在識別 手寫以及最後轉換為文字的過程中可能會出 現錯誤。對於語音和手寫識別過程中的錯誤 所引起的任何損失,三星電子有限公司及其 供應商概不負責。
- 還原工程、解編與反向組譯的限制。不得對 「軟件」進行還原工程、解編或反向組譯,除 非適用法律明文允許上述活動,則不在此限。
- 單一「授權合約」○「裝置」之包裝內可能包 含本「授權合約」的多個版本,例如多種翻 譯版本和/或多種媒體版本(例如在用戶說 明文件和軟件中)○即使您收到「授權合約」 的多個版本,您僅經授權使用「裝置軟件」 的一(1)份副本○

 - 關於 MPEG-4 視訊標準的聲明。「裝置軟件」 可能包含 MPEG-4 視訊解碼技術。此處應 MPEG LA, L.L.C. 之要求,聲明如下:

不得以符合 MPEG4 視訊標準之任何方式使 用本「軟件」,除非是直接用於下列相關用 途:(A)資料或資訊係(i)以未收費方式由非 企業相關使用者產生及取得,或(ii)僅供個人 使用;(B)已另行取得 MPEG LA, L.L.C. 授權 許可之其他用途。

若您對上述聲明有任何疑問,請與 MPEG LA, L.L.C. 聯絡,地址為: 250 Steele Street, Suite 300, Denver, Colorado 80206;電話: 303 331.1880;傳真: 303 331.1879

- 不得租賃 / 不得為商業主機 不得出租 \ 租賃或 出借「軟件」, 或使用「軟件」提供商業主 機服務給其他人 ○
- •作為「裝置」之元件的「軟件」-軟件轉讓。 「裝置軟件」與「裝置」是作為單一整合產 品而經授權使用。「裝置」唯讀記憶體 (「ROM」)中安裝的「裝置軟件」僅可作 為「裝置」的一部分來使用。其組成元件不 得被分別用於多台「裝置」,除非本「授權 合約」明文許可。您可將您依照本「授權合 約」規定享有的所有權利作為「裝置」銷售

和轉讓的一部分作永久性轉讓,條件是您不 得保留任何副本、您必須轉讓「軟件」(包 括所有元件、媒體和印刷材料、任何升級版 本、本「授權合約」以及(如適用)眞品證 書)的所有內容,且受讓人同意接受本「授 權合約」的條款。如果「軟件」為升級版 時,則轉讓必須包括「軟件」的所有先前版 本。

如果「裝置軟件」包含手機功能,您不得永 久性轉讓您依照本「授權合約」規定享有的 關於「裝置軟件」或「附贈光碟」的任何權 利,除非獲得相應「流動營運商」的許可。 如果「流動營運商」允許上述轉讓,您可將 您依照本「授權合約」規定享有的所有權利 作為「裝置」銷售和轉讓的一部分作永久性 轉讓,但僅以您不得保留任何副本、您必須 轉讓「軟件」(包括所有元件、媒體和印刷 材料、任何升級版本、本「授權合約」以及 (如適用)眞品證書)的所有內容,且受讓人 同意接受本「授權合約」的條款為限。如果 「軟件」為升級版時,則轉讓必須包括「軟 件」的所有先前版本。

- 終止。如果您未能遵行本「授權合約」所規 定之條款和條件,則在不影響其他權利的情 況下,三星電子有限公司或 MS 可終止本 「授權合約」。屆時,您必須銷毀「軟件」的 所有副本及其所有組成元件。
- 安全更新 / 數碼版權管理。內容供應商使用您 「裝置」所包含的數碼版權管理技術 (「DRM」) 來保護其內容(「安全內容」) 的完整性,以確保該等內容中的智慧財產權 (包括版權)不被盜用。部分「裝置軟件」 和第三方應用程式(如媒體播放器)使用 DRM 來播放 「安全內容」(「DRM 軟 件」)。如果「DRM 軟件」的安全性已遭損 害,「安全內容」的擁有者(「安全內容擁有 者」)可以請求 MS 阻止 DRM 授權伺服器和 個人電腦傳送新的授權,從而防止受影響的 「裝置」播放 「安全內容」○ 該操作不會影響 「DRM 軟件」播放受保護的內容。從互聯網 或個人電腦下載「安全內容」的授權時,廢 止的「DRM 軟件」的清單將發送到您的 「裝置」。因此,您同意 MS 可代表 「安全內 容擁有者」將廢止清單連同上述授權下載到 您的「裝置」○ MS 不會透過下載上述廢止清 單從您的「裝置」上擷取任何個人身份資訊 或任何其他資訊∘
- 同意使用數據。您同意 MS、Microsoft 公司及 其分公司和/或其指定的代理機構收集和使 用以任何方式收集的技術資訊,並作為「軟 件」相關產品支援服務的一部分。MS、 Microsoft 公司及其分公司和/或其指定的代 理機構可單獨使用該資訊,以改善其產品或 為您提供自訂服務或技術。MS、Microsoft 公司及其分公司和/或其指定的代理機構可 將該資訊透露給其他人,但不會採用識別您 個人身份的方式。
- 互聯網遊戲/更新功能。如果「裝置軟件」中 提供互聯網遊戲或更新功能,您在選擇使用 這些功能時,則需要使用某些電腦系統、硬 件和軟件資訊才能實現這些功能。透過使用 這些功能,您可明確授權 MS、Microsoft 公 司和/或其指定的代理機構單獨使用該資訊 來改善其產品或為您提供自訂服務或技術。 MS 或 Microsoft 公司可將該資訊透露給其他 人,但不會採用識別您個人身份的方式。
- 基於互聯網的服務元件。「裝置軟件」可能包含允許方便使用某些基於互聯網之服務的元件。您瞭解並同意: MS、Microsoft公司及其分公司和/或其指定的代理機構可自動檢查您正在使用的「裝置軟件」和/或其元件的版本,並可為自動下載到您「裝置」上的「裝置軟件」提供升級版或增補內容。

- 其他軟件/服務。「裝置軟件」可允許三星電子 有限公司、MS、Microsoft 公司及其分公司 和/或其指定的代理機構自您獲得「軟件」 的初始副本之日起向您提供或允許您使用 「軟件」的「軟件」更新、增補、輔助元件 或基於互聯網的服務元件(「附加元件」)。
  - 如果三星電子有限公司提供或允許您使用 「附加元件」,並且「附加元件」沒有隨 附任何其他「授權合約」條款,則使用本 「授權合約」的條款。
  - 如果 MS、Microsoft 公司及其分公司和/或 其指定的代理機構允許使用「附加元 件」,但沒有提供其他「授權合約」條 款,則使用本「授權合約」的條款,除非 提供「附加元件」的 MS、Microsoft 公司 或其分公司是「附加元件」的授權者。
  - 三星電子有限公司、MS、Microsoft 公司 及其分公司和/或其指定的代理機構保留 終止向您提供或允許您透過使用「裝置軟 件」而使用的任何基於互聯網的服務的權 利。

第三方網站的連結。「裝置軟件」可透過「裝置軟件」之使用向您提供連結到第三方網站的連結。第三方網站不受 MS、Microsoft 公司及其分公司和/或其指定的代理機構的控制。MS、Microsoft 公司及其分公司和/或其指定的代理機構對於以下情況不承擔任何責任(i)任何第三方網站的內容、第三方網站中包含的任何連結或對第三方網站的任何更改或更新(ii)從第三方網站接收的網絡廣播或任何其他形式的傳輸。如果「裝置軟件」提供第三方網站的連結,這些連結僅供爲吃提供方便,並且任何連結所含內容並不意味著MS、Microsoft 公司及其分公司和/或其指定的代理機構對第三方網站的保證。

### 升級檔和復原媒體

- 附贈光碟。如果軟件元件是由三星電子有限 公司所提供,但不包含在「裝置」內部,而 是透過光碟機或網絡下載或其他方式來提供, 且帶有「僅供升級使用」的標籤,則您可(i) 在用來與「裝置」交換數據的電腦上安裝和 使用一(1)份該等元件的副本,作為現有 「附贈光碟」元件的替換副本。
- 復原媒體○如果「軟件」是由三星電子有限 公司透過標為「復原媒體」的媒體單獨提 供,則您可僅透過使用「復原媒體」來還原 或重新安裝「裝置」上安裝的原始「軟 件」○

智慧產權。「軟件」(包括但不限於納入到「軟件」中的所有影像、照片、動畫、視訊、音效、 音樂、文字和「小應用程式」)、隨附的印刷材 料以及「軟件」的任何副本,其所有權利與智 慧產權均屬 MS 及其供應商 (包括 Microsoft 公 司)所有。「軟件」只是經授權使用,而非出售。 不得複製「軟件」隨附的印刷材料。凡可透過 「軟件」之使用而存取的內容,其所有權利與智 慧產權均屬於各該內容所有人所有,並可能受 到相關著作權或其他智慧財產法律和條約的保 護。本「授權合約」並沒有授予您使用該等內 容的權利。本「授權合約」中未經明白授予之 所有權利,均屬於 MS 及其供應商(包括 Microsoft 公司)所有。使用任何可透過「軟件」而存取的線上服務時,可能必須遵守該等服務之個別使用條款。如果「軟件」包含僅以電子形式提供的文件,則您可打印一份該等電子文件。

**商標**○本 「授權合約」未授予您與三星電子有 限公司、MS、Microsoft 公司及其分公司或供應 商之任何商標或服務標章有關的任何權利。

出口限制。您瞭解,「軟件」受到美國和歐洲聯盟出口轄區的管轄。您同意遵守適用於「軟件」的所有相關國際與國內法律,包括「美國出口管理條例」和美國與其他政府所發出的使用者、最終用途和目的國家之限制規定。更多資料請造訪 http://www.microsoft.com/exporting/。

產品支援。MS、Microsoft 公司或其分公司不提 供「軟件」的產品支援服務。要獲取產品支 援,請參閱「裝置」說明文件中提供的三星電 子有限公司支援編號。如對本「授權合約」有 任何疑問,或因其他原因希望聯絡三星電子有 限公司,請聯絡「裝置」說明文件中提供的地 址。 **受限使用**。「軟件」並非被設計或被預計在要求 故障安全性能的危險環境中使用或轉售,例如 核設施、航空導航或通信系統、空中交通管制 或其他裝置或系統的運作中,其中發生的「軟 件」故障很可能會導致裝置或系統操作人員或 其他人的死傷。

對特定損失的免責聲明。除非法律禁止,MS、 Microsoft 公司及其分公司對任何直接或間接因 「軟件」之使用或其性能所引起的間接性、特殊 性、隨之發生的或偶發性的損害不承擔任何責 任。即使任何補救措施未能達到其實質目的, 該限制仍然適用。在任何情況下,MS 所承擔的 金額均不會超過二百五十美元 (U.S. \$250)。

有關您特定轄區的適用有限保用(如有)與特別 規定,請參閱本包装內所包含的、軟件印刷材料中 所提供的或以電子形式提供的保用手冊( 如有)。

軟件依 「原樣」提供並且不保證沒有瑕疵。有關 滿意之品質、性能、精確性和效果 (包括無疏忽) 的風險皆由您本人承擔。對於任何明示、暗示或法 定的保用或條件,包括但不限於任何 (如有)適 銷性的暗示保固或條件、特定目的之適用性、無病 毒或無侵權、或不受干擾之享用軟件的保固,在此 明確表示不承擔任何責任。如果您在保用手冊中或 以其他方式收到關於 「裝置」或 「軟件」的任何 保固,該等保固並非源於 MS、Microsoft 公司或 其分公司,因此對 MS、Microsoft 公司或其分公 司不具任何約束力。

- \* 視乎所安裝的軟件或因應不同的服務供應商或國家,本手冊中的某些說明可能與您的手機不盡相同。
- \* 視乎所在國家的不同,手機及其配件可能與本手冊中的說明存在差異。

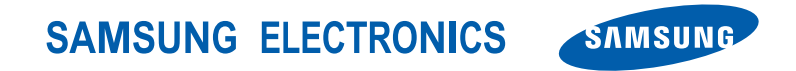

World Wide Web http://www.samsungmobile.com HongKongChina. 03/2007. Rev. 1.0